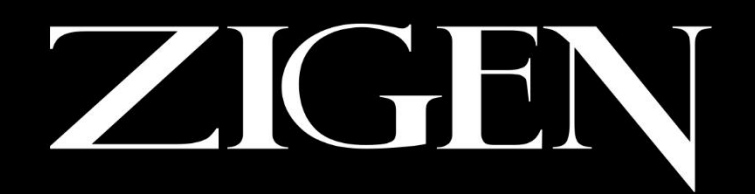

# SW-42Plus MkIII (2020) 4x2 HDMI 2.0 Switch User Manual

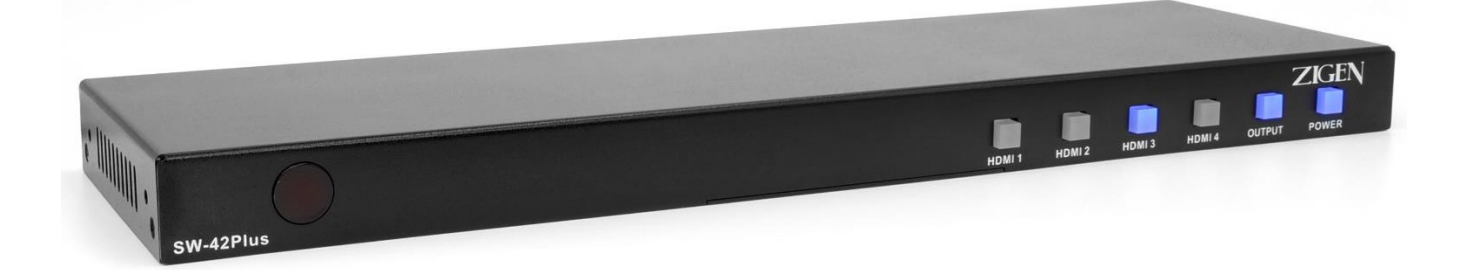

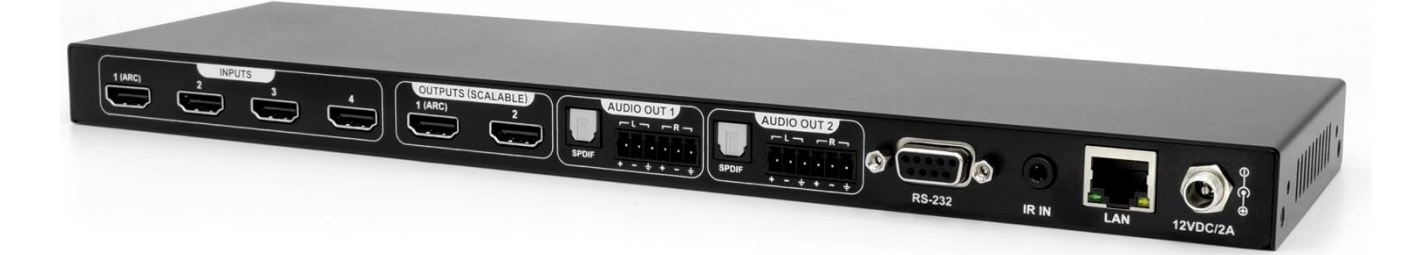

SW-42Plus 4x2 HDMI Switch User Manual UM-002-0002-000-00 | February 05, 2021 Read this user manual carefully before using the product. Pictures shown in this manual are for reference only. Different models and specifications are subject to real product.

This manual is only for operation instruction, please contact the local distributor for maintenance assistance. The functions described in this version were updated on February 2021. In the constant effort to improve the product, we reserve the right to make function or parameter changes without notice or obligation. Please refer to Zigen dealers for the latest details.

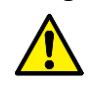

This warning symbol is used to alert anyone to heed important operating, installing, and maintenance instructions. Failure to do so could result in injury to installers and end-users or damage to equipment.

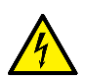

This lightning symbol is used to alert anyone of the presence of dangerous voltage that has to potential to cause serious injury to installers and end-users.

## Safety Statements

- 1. Follow all instructions and heed all warnings.
- 2. Do not expose equipment to rain or moisture and ensure that no objects containing liquids are placed on top of equipment. This includes cups, glasses, or vases.
- 3. Do not place equipment in confined spaces such as cabinets or bookshelves. Do not block any ventilation holes of equipment that may restrict airflow. This may cause dangerous overheating, fire hazard, or electric shock.
- 4. Do not place near heat sources such as fireplaces, heaters, boilers, radiators or any apparatus that produce heat such as computers or power amplifiers.
- 5. Unplug equipment from power supply during dangerous lightning conditions or during prolonged periods of non-use.
- 6. Keep power cord away from walking traffic. Keep cord from being pinched by heavy objects.
- 7. Always unplug power supply before cleaning equipment. Clean only with dry cloth.
- 8. Handle equipment with proper Electro-Static-Discharge (ESD) practices. Failure to do so may result in equipment failure.
- 9. Only use attachments or accessories specified by the manufacturer.
- 10. No user serviceable parts inside. Refer all servicing to qualified service personnel.
- 11. Batteries that may be included with this product and/or accessories should never be exposed to open flame or excessive heat. Always dispose of used batteries according to the instructions.

## FCC Statement

This equipment generates, uses and can radiate radio frequency energy and, if not installed and used in accordance with the instructions, may cause harmful interference to radio communications. It has been tested and found to comply with the limits for a Class B digital device, pursuant to part 15 of the FCC Rules. These limits are designed to provide reasonable protection against harmful interference in a commercial installation.

Operation of this equipment in a residential area is likely to cause interference, in which case the user at their own expense will be required to take whatever measures may be necessary to correct the interference. Any changes or modifications not expressly approved by the manufacture would void the user's authority to operate the equipment.

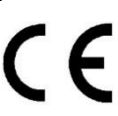

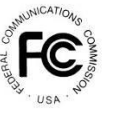

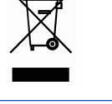

## Licensing

This product uses software that is subject to open source licenses, lwIP is licensed under the BSD license:

Copyright (c) 2001-2004 Swedish Institute of Computer Science. All rights reserved.

Redistribution and use in source and binary forms, with or without modification, are permitted provided that the following conditions are met:

1. Redistributions of source code must retain the above copyright notice, this list of conditions and the following disclaimer.

2. Redistributions in binary form must reproduce the above copyright notice, this list of conditions and the following disclaimer in the documentation and/or other materials provided with the distribution.

3. The name of the author may not be used to endorse or promote products derived from this software without specific prior written permission.

This Software is provided by the author "as is and any express or implied warranties including, but not limited to, the implied warranties of merchantability and fitness for a particular purpose are disclaimed. In no event shall the author be liable for any direct, indirect, incidental, special, exemplary, or consequential damages (including, but not limited to, procurement of substitute goods or services; loss of use, data, or profits; or business interruption) However caused and on any theory of liability, whether in contract, strict liability, or tort (including negligence or otherwise) arising in any way out of the use of this software, even if advised of the possibility of such damage.

## Packing List

The SW-42Plus, packaged with the following items:

- 1x SW-42Plus 4 x 2 HDMI 2.0 Switch
- 1x Universal 100-240 VAC, 12V/2A Power Supply
- 1x IR Remote Control with CR2025 battery
- 1x RS-232 Cable (male DB9 to female DB9)
- 2x Wall Mounting Ears including Hardware
- 2x Rack Mounting Ears (1/2 Rack Height)
- 4x Plastic Cushions
- 1x Quick Start Guide

If any of these products are not present upon first opening of the package, please contact Zigen or your dealer.

© 2021 Zigen, Corp. All Rights Reserved. All trademarks are the property of their respective owners. Zigen, Corp. reserves the right to make changes in the hardware, packaging, and any accompanying documentation without prior written notice.

# Specifications

| Video Connection                | HDMI 2.0b                                                               |
|---------------------------------|-------------------------------------------------------------------------|
| Content Protection              | HDCP 1.4   2.2                                                          |
| Maximum Video Resolution        | 4K60P UHD 4:4:4, 4K60P UHD 4:2:2 HDR                                    |
| HDMI Inputs                     | 4x                                                                      |
| HDMI Outputs                    | 2x                                                                      |
| Optical Output (Digital Audio)  | 2x                                                                      |
| Analog Audio Left/Right         | 2x (Configurable Balanced/Unbalanced)                                   |
| RJ-45 Ethernet LAN Port         | 1x (10/100BaseT)                                                        |
| RS-232 Port                     | 1x (DB9)                                                                |
| 3.5mm IR In Port                | 1x                                                                      |
| IR Sensor (for Remote Control)  | 1x                                                                      |
| 2-Pin Power Input Jack          | 1x (Locking Connector)                                                  |
| Maximum HDMI Bandwidth          | 17.82 Gbps                                                              |
| Color Space Support             | RGB, YUV                                                                |
| YUV Subsampling                 | 4:4:4, 4:2:2, 4:2:0                                                     |
| Full Color Depth                | 8 bits, 10 bits, 12 bits                                                |
| High Dynamic Range (HDR)        | Dolby Vision   HDR10+   HDR10   HLG                                     |
| Audio Format (HDMI Output)      | 7.1 Channel PCM, DTS, DTS-HD, DTS-HD Master, Dolby Digital, Dolby       |
|                                 | Digital Plus, Dolby TrueHD, Dolby Atmos                                 |
| Audio Format (Optical Output)   | 2-Channel PCM, Dolby Digital, DTS                                       |
| Audio Format (Analog Output)    | 2-Channel Stereo PCM                                                    |
|                                 | Note: Noise may be heard on the Analog outputs if audio EDID is set for |
|                                 | multichannel surround sound format (5.1, 7.1, Dolby Digital, DTS, etc.) |
| Audio DSP (Analog Output)       | Volume Attenuation, Tone Control Bass/Treble, 5-Band Equalizer,         |
|                                 | Equalizer Presets, Bass Enhancement, and Surround Sound Effects         |
| Auto Switching                  | $\checkmark$                                                            |
| IR Remote Control               | $\checkmark$                                                            |
| RS-232 Port                     | ✓                                                                       |
| IR Input Port (2 or 3 Pins)     | $\checkmark$                                                            |
| Ethernet Port (100BaseT)        | $\checkmark$                                                            |
| ZigNet Administration           | $\checkmark$                                                            |
| EDID Management                 | $\checkmark$                                                            |
| Advanced Diagnostics            | $\checkmark$                                                            |
| CEC                             | $\checkmark$                                                            |
| ARC                             | ✓ (HDMI Output #1 to HDMI Input #1)                                     |
|                                 | Decoded ARC Audio can be embedded to HDMI Output #2, Optical, and       |
|                                 | Analog Audio [2-Channel PCM].                                           |
| Low Power Standby Mode          | $\checkmark$                                                            |
| Power                           | 12VDC @ 2A, Center pin hot                                              |
| Dimensions                      | 325.00mm x 22.50mm x 94.00mm   12.79 inches x 0.89 inch x 3.70 inches   |
| Weight                          | 726 grams   1.6 pounds                                                  |
| Temperature                     | 0° to 40° C (10% - 90% Non-Condensing Humidity)   32° to 104° F         |
| HDMI 4K 600Mhz ESD Protection   | Exceeds IEC61000-4-2 (Level 4)                                          |
| Contact/Air Gap Discharge on    | ±15-kV                                                                  |
| External Lines                  |                                                                         |
| Regulatory Safety and Emissions | CE   FCC   RoHS   UL Listed Power Supply                                |

# Table of Contents

| SW<br>UN | '-42<br>1-0( | 2Plus 4x2 HDMI Switch User Manual 6 of 51<br>02-0002-000-00   February 05, 2021 | © 2021 Zigen Corporation<br>www.zigencorp.com |
|----------|--------------|---------------------------------------------------------------------------------|-----------------------------------------------|
| 10       |              | Connecting to ZigNet                                                            |                                               |
| 9        | 9.2          | SW-42Plus ARC Extractor                                                         |                                               |
| 9        | 9.1          | SW-42Plus Connected to ARC Supported AVR                                        |                                               |
| 9        | А            | ARC Support                                                                     |                                               |
| 8        | II           | nterconnect Diagram Example                                                     |                                               |
|          | 7.3          | Power                                                                           |                                               |
|          | 7.2          | Audio                                                                           |                                               |
|          | 7.1          | Video                                                                           |                                               |
| 7        | Ir           | nstallation                                                                     |                                               |
| 6        | ι            | Jsing the IR Remote Control                                                     |                                               |
|          | 5.4          | Battery Compartment                                                             |                                               |
|          | 5.3          | Input Buttons 1-4                                                               |                                               |
|          | 5.2          | Off Button                                                                      |                                               |
|          | 5.1          | On/Output Button                                                                |                                               |
| 5        | -            | R Remote Control                                                                |                                               |
|          | ۔<br>4.1     | Reset to Factory Defaults                                                       |                                               |
| 4        | Ĺ            | Jsing the Front Panel                                                           |                                               |
|          | 3.8          | Power                                                                           |                                               |
|          | 3.7          | Ethernet LAN Port                                                               |                                               |
|          | 3.6          | IR Input Connection                                                             |                                               |
|          | 3.5          | RS-232 Connection                                                               |                                               |
| •        | 3.4          | Balanced/Unbalanced Analog Audio Outputs                                        |                                               |
| •        | א.ב<br>ק     | Ontical Outnuts                                                                 |                                               |
| •        | ວ.⊥<br>ວ່າ   |                                                                                 | 11                                            |
| 3        | ן<br>ר כ     | Kear Panel                                                                      |                                               |
| 2        | 2.4          | Power Button                                                                    |                                               |
|          | 2.3          | Output Button                                                                   |                                               |
|          | 2.2          | HDMI Input Selection Buttons                                                    |                                               |
|          | 2.1          | IR Sensor                                                                       |                                               |
| 2        | F            | Front Panel                                                                     |                                               |
| 1        | Ir           | ntroduction                                                                     | c                                             |
|          |              |                                                                                 |                                               |

| 1  | 0.1  | Netv  | work Setup Option 1:          | . 22 |
|----|------|-------|-------------------------------|------|
| 1  | 0.2  | Netv  | work Setup Option 2:          | . 23 |
| 1  | 0.3  | Acce  | essing ZigNet                 | . 23 |
| 1  | 0.4  | Usin  | g ZigNet                      | . 24 |
| 1  | 0.5  | Navi  | gation Bar                    | . 25 |
|    | 10.5 | .1    | Video Tab                     | . 25 |
|    | 10.5 | .2    | Audio Tab                     | . 25 |
|    | 10.5 | .3    | Diagnostics Tab               | . 25 |
|    | 10.5 | .4    | Settings Tab                  | . 25 |
| 1  | 0.6  | Vide  | o Tab                         | . 26 |
|    | 10.6 | .1    | Matrixing                     | . 27 |
|    | 10.6 | .2    | EDID Management               | . 27 |
|    | 10.6 | .3    | EDID Viewer                   | . 28 |
|    | 10.6 | .4    | HDCP Management               | . 28 |
|    | 10.6 | .5    | Test Pattern                  | . 29 |
| 1  | 0.7  | Audi  | io Tab                        | . 30 |
|    | 10.7 | .1    | ARC CEC Settings              | . 32 |
|    | 10.7 | .2    | Output Settings               | . 32 |
|    | 10.7 | .3    | Audio Selection               | . 32 |
|    | 10.7 | .4    | Analog Settings               | . 32 |
|    | 10.7 | .5    | Master Volume                 | . 33 |
|    | 10.7 | .6    | Equalizer                     | . 33 |
|    | 10.7 | .7    | Surround Sound Effect         | . 33 |
|    | 10.7 | .8    | Bass Enhancement              | . 33 |
| 1  | 0.8  | Diag  | nostics Tab                   | . 34 |
|    | 10.8 | .1    | Source and Sink Diagnostics   | . 35 |
|    | 10.8 | .2    | EDID Selection                | . 36 |
| 1  | 0.9  | Setti | ings Tab                      | . 37 |
|    | 10.9 | .1    | Device Information            | . 38 |
|    | 10.9 | .2    | Network Settings              | . 38 |
|    | 10.9 | .3    | Firmware Settings             | . 39 |
| 11 | RS   | 5-232 |                               | . 40 |
| 1  | 1.1  | Cont  | figuring an RS-232 Connection | . 40 |
|    |      |       |                               |      |

| 12   | RS-232 Control                      | 41 |
|------|-------------------------------------|----|
| 13   | Glossary                            | 43 |
| 14   | Application Program Interface (API) | 45 |
| 15   | Infrared (IR) Protocol              | 46 |
| 15.1 | I IR Commands                       | 46 |
| 16   | Contacting Zigen                    | 49 |
| 17   | Warranty Information                | 50 |
| 18   | Document Revision History           | 51 |

## Introduction

## **1** Introduction

The SW-42Plus is an HDMI 2.0 Audio/Video 4x2 Matrix Switch. The device has four HDMI inputs, two HDMI outputs, two Optical outputs, and two Analog Audio Left/Right Balanced/Unbalanced outputs. Each HDMI video output can be connected to any HDMI video input. Audio outputs 1 and 2 mirror the embedded audio of HDMI outputs 1 and 2.

Both HDMI outputs have automatic down scalers for mixed resolution display environments. For example, HDMI output #1 is connected to a native UHD display and HDMI output #2 is connected to a 1080p Display. If both outputs select the same source input with UHD resolution, then output #1 will send the native UHD resolution video to the UHD display while output #2 will automatically downscale the video for the 1080p display. This ensures compatibility by displaying the same source with different resolution displays, while maintaining the highest quality native resolution for the UHD display.

Audio can be extracted from the connected HDMI inputs or from Audio Return Channel (ARC) on HDMI Output #1. **Table 1** shows where the extracted audio can be heard. Extracted ARC from HDMI Output #1 can be directed to HDMI input #1 if an ARC enabled Audio/Video Receiver (AVR) is connected to HDMI input #1. Refer to **Figure 3: Typical Interconnect Diagram**. ARC can also be decoded and re-embedded to HDMI Output #2, Optical Outputs, or Analog Audio Outputs (2-channels PCM only).

### Table 1: Audio Source to Audio Output support.

| Source of Extracted Audio                                                    | Audio Outputs                                                               |
|------------------------------------------------------------------------------|-----------------------------------------------------------------------------|
| HDMI Input • Analog Audio Output 1 or 2 (2-Channel PCM Stereo Only)          |                                                                             |
|                                                                              | <ul> <li>Optical 1 or 2 (Multi-Channel Dolby/DTS Surround Sound)</li> </ul> |
|                                                                              | <ul> <li>HDMI Output 1 (All Supported Audio Formats)</li> </ul>             |
|                                                                              | <ul> <li>HDMI Output 2 (All Supported Audio Formats)</li> </ul>             |
| ARC (HDMI Output 1) • Analog Audio Output 1 or 2 (2-Channel PCM Stereo Only) |                                                                             |
|                                                                              | <ul> <li>Optical 1 or 2 (Multi-Channel Dolby/DTS Surround Sound)</li> </ul> |
|                                                                              | <ul> <li>HDMI Input 1 (All Supported ARC Audio Formats)</li> </ul>          |
|                                                                              | <ul> <li>HDMI Output 2 (Multi-Channel Dolby/DTS Surround Sound)</li> </ul>  |

The SW-42Plus can negotiate with a Smart TV connected to HDMI Output #1 to enable ARC audio even if there is no ARC supported AVR or a SoundBar connected in the system. This extracted ARC can be directed to the Optical outputs, Analog Audio Outputs, and HDMI Output #2.

The SW-42Plus includes an IR Remote Control for configuring the video matrix connections between inputs and outputs. The unit can also be controlled by 3<sup>rd</sup> party Control Systems (appropriate drivers required) through control ports such as IR Port (Infrared/3.5mm Jack), RS-232 (DB9), and Ethernet LAN.

The SW-42Plus is featured with a webGUI interface called ZigNet. With ZigNet, the user has full control of Audio/Video Switching, Analog Audio Processing, Source and Sink Diagnostics, and EDID Reporting. ZigNet eliminates the need for costly analyzers and time-consuming step by step troubleshooting.

# Front Panel

SW-42F

| lus | HDMI 1 | HDMI 2 | HDMI 3 | HDMI 4 | ОИТРИТ |
|-----|--------|--------|--------|--------|--------|
|     |        |        | 2      |        | 3      |

2.1 IR Sensor 1

This IR sensor receives signals from the included IR Remote Control unit. Aim the IR Remote Control in this window while pressing its buttons.

## 2.2 HDMI Input Selection Buttons 2

These illuminated buttons are used to select which of the four HDMI Inputs are to be routed to the HDMI Outputs. Both video and embedded audio will be routed. If the buttons are illuminated blue, then Output #1 will be connected to the selected HDMI Input. If the buttons are illuminated red, then Output #2 will be connected to the selected HDMI Input. The selected HDMI input button will illuminate while all other input buttons will be off. Flashing LED behaviors may occur for alert and diagnostic purposes.

## 2.3 Output Button 3

The Output button selects which of the two HDMI Outputs will be configured. Pressing the Output button will toggle its illumination between blue and red. If the Output button is illuminated blue, then HDMI Output #1 will be connected to the selected HDMI input. Conversely, red illumination will configure HDMI Output #2 to the selected HDMI input.

## 2.4 Power Button 4

Pressing this illuminated button will toggle between Active Mode (Blue) and low power Stand-By Mode (Red) when power is applied from the included 12V DC power supply connected to an electrical outlet.

In Stand-By Mode, no video will be present at the output and the audio will be muted. However, administration through Ethernet and RS-232 ports will still be active to wake up the SW-42Plus.

IGEN

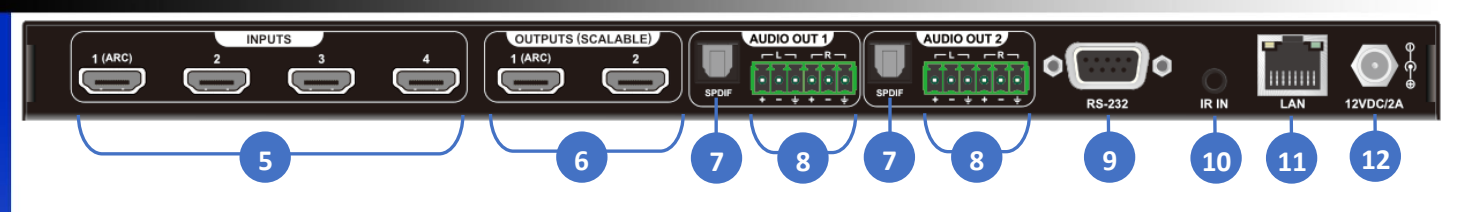

## 3.1 HDMI Inputs 5

Connect the video sources to any of the four HDMI inputs, which corresponds to the HDMI Input Selection buttons 1-4 located in the front panel. Input #1 supports Audio Return Channel (ARC), and by default, should be connected to an ARC capable AVR or Soundbar.

Note: Zigen highly recommends the use of premium 4K certified HDMI cables when viewing UHD 60p 4:4:4 or UHD 60p HDR 4:2:2 video resolutions. Zigen offers these premium 4K certified cables in varying lengths from 3 meters to 9 meters.

#### 3.2 HDMI Outputs 6

Connect displays to the HDMI Outputs. One of the selected inputs will route video and embedded audio to this output. ARC is supported on HDMI Output #1. If ARC is enabled from a SmartTV, then the ARC audio sourced by the SmartTV will be redirected to HDMI input #1 if an ARC capable Audio/Video Receiver (AVR) or Soundbar is connected (refer to Figure 3: Typical Interconnect Diagram).

ARC can be extracted from HDMI Output 1 even if an ARC supported AVR or SoundBar is not implemented in the system. In this case, the SW-42Plus becomes an Audio System to negotiate with the Smart TV to enable its ARC. This extracted ARC audio can be routed to the SW-42Plus audio outputs, even embedding the audio to HDMI Output 2. This is useful to allow audio sourced from SmartTVs to be sent to legacy AVRs (connected to Output #2), or any other sink devices, that do not support ARC.

#### 3.3 Optical Outputs

The Optical ports will output the embedded digital audio from either the selected HDMI Inputs or from HDMI Output #1 ARC depending on the audio source selection on the ZigNet Web Interface. The Optical outputs supports 2-Channel PCM as well as surround sound formats like Dolby Digital and DTS.

If HDMI Inputs are the source of the audio, then Optical Output #1 mirrors the embedded audio of HDMI Output #1. Moreover, Optical Output #2 mirrors the embedded audio of HDMI Output #2.

## 3.4 Balanced/Unbalanced Analog Audio Outputs

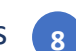

The Analog Audio Left/Right connectors will output analog audio from either the selected HDMI Inputs or from HDMI Output #1 ARC depending on the audio source selection on the ZigNet Web Interface. Only 2-Channel Stereo audio format is supported. Noise may be heard on the Analog Audio Outputs if audio EDID is configured for surround sound formats, such as 5.1, 7.1, Dolby Digital, DTS, etc.

The Analog Audio Outputs can be configured for either Balanced or Unbalanced format depending on the wiring of the Phoenix connector and the configuration of the ZigNet Interface. The figures below depict the pin outs of Balanced or Unbalanced audio formats with differing audio connectors.

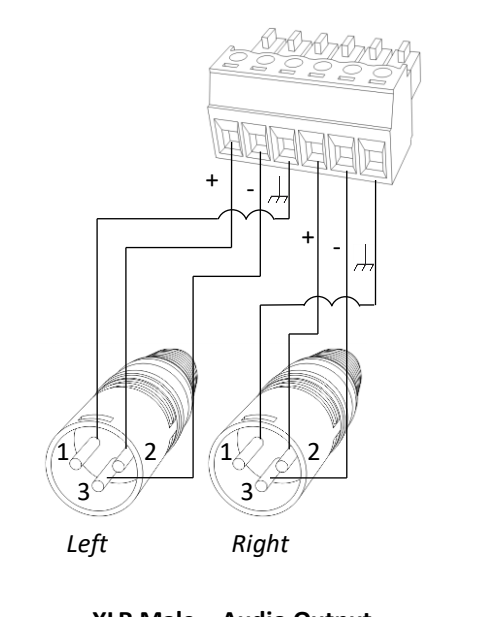

<u>XLR Male – Audio Output</u> 1 = Shield 2 = (+) 3 = (-)

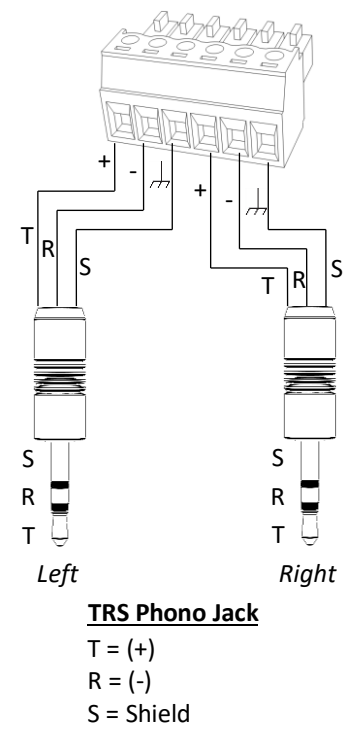

Figure 1: Balanced (Professional-Level) Audio Pin Out

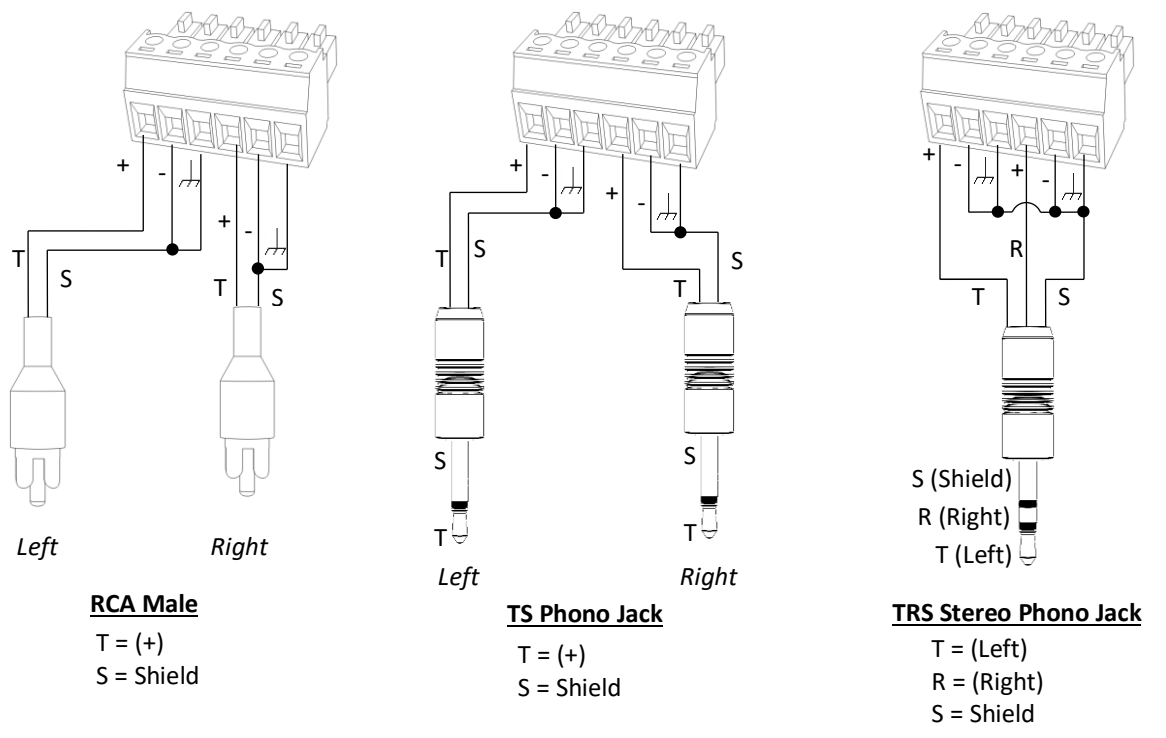

#### Figure 2: Unbalanced (Line-Level) Audio Output Pin Out

Ensure that the SW-42Plus audio setting in the ZigNet Web Interface is properly configured for either Balanced or Unbalanced audio. Refer to section **Audio Tab** for more information on the audio settings.

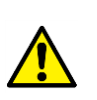

**Important:** Ensure the SW-42Plus audio settings in the ZigNet Web Interface match the audio interface (Balanced or Unbalanced) wiring. Failure to do so may result in extremely high volume and possibly causing damage to speakers or other equipment.

## 3.5 RS-232 Connection 9

An RS-232 connection is typically connected to a 3rd party Control System to configure the SW-42Plus. Communication through the RS-232 port is enabled in both Active and Standby Modes. The default settings are:

Baud Rate: 115,200 Data Bits: 8 Stop Bits: 1 Parity: None Flow Control: None

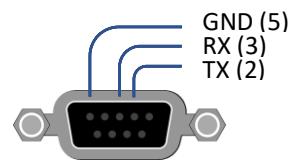

For information on the RS-232 control port, refer to section Configuring an RS-232 Connection.

## 3.6 IR Input Connection 10

The IR Input Plug can be connected to an IR Receiver (3-pin Jack, 5V) or 3rd party Control Systems (2-pin Jack). The pin out for the IR connectors are as follows:

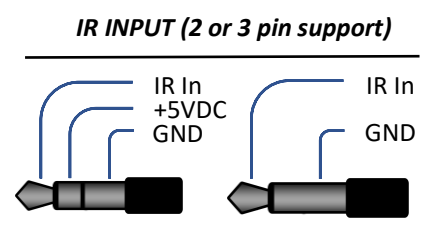

Refer to section **Infrared (IR) Protocol** for a list of available IR command protocols used to command the SW-42Plus.

## 3.7 Ethernet LAN Port 11

The Ethernet LAN port is a 100 Base-T connection to any router, switch, or directly to a computer. The SW-42Plus features a web graphical (webGUI) interface, called ZigNet. Hardware configuration, EDID management, and advanced diagnostics can all be accessed through ZigNet.

The Ethernet LAN also feature HTTP or Curl protocol to allow 3<sup>rd</sup> party Control Systems with appropriate drivers to control the SW-42Plus. Refer to section **Application Program Interface (API)** for more information.

## 3.8 Power 12

The SW-42Plus requires 12VDC @ 2Amps to power the unit. Use the included power adaptor and ensure the locking ring is threaded snugly to prevent inadvertent disconnection of the power jack. Make sure all video, audio, and control ports are properly connected before applying power to the SW-42Plus.

## 4 Using the Front Panel

The front panel of the SW-42Plus has a set of four LED push button selectors, labeled HDMI 1-4, and are associated with each HDMI input connector on the rear of the unit. An Output button selects which HDMI output will be connected when an HDMI 1-4 button is pressed. If the Output button is illuminated blue, then HDMI output 1 is the active output to connect to an HDMI input. The connected HDMI input button will also illuminate blue. Conversely, if the Output button is pressed again and is illuminated red, then HDMI output 2 is the active output to connect to an HDMI input. The connected HDMI input button will also illuminate red. Press any HDMI Input button to select the desired input to route to the active HDMI output.

- 1. When the SW-42Plus is powered-on for the first time, Input 1 will automatically be selected.
- 2. Under normal conditions, the four input selector buttons will illuminate blue when the corresponding input is selected. However, all input selectors will flash simultaneously if a fault condition is detected.
- 3. The button labeled Power will illuminate blue when pressed after connecting power to the unit. Pressing the button again will put the unit in Standby and the button will illuminate red.

## Example Front Panel Button sequence.

## 1.) Connecting HDMI Input #3 to HDMI Output #1

- a. Press Output until blue illumination.
- b. Currently connected HDMI Input Selection Button will be lit blue.
- c. Press HDMI 3, this button will illuminate blue.

## 2.) Connecting HDMI Input #4 to HDMI Output #2

- a. Press Output until red illumination.
- b. Currently connected HDMI Input Selection Button will be lit red.
- c. Press HDMI 4, this button will illuminate red.

## 4.1 Reset to Factory Defaults

The SW-42Plus can Reset to Factory Defaults by pressing and holding **HDMI 1** and **Power** buttons at the same time for approximately 5 seconds. The front panel LEDs will scroll flash confirming the Factory Reset.

**Note:** The unit's IP address will revert back to default static 192.168.0.10.

## 5 IR Remote Control

The SW-42Plus IR remote control can be used for switching between inputs and powering the unit on or off.

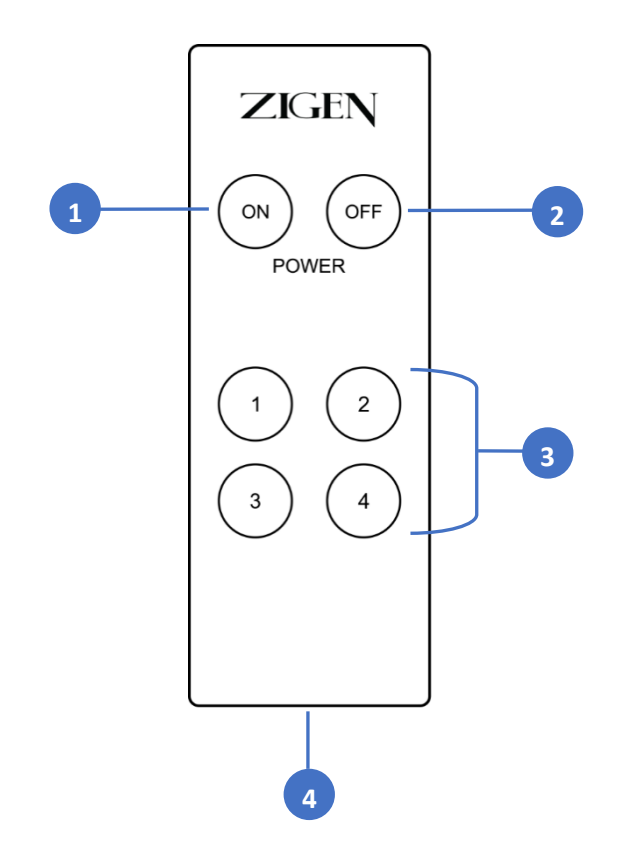

## 5.1 On/Output Button

If the SW-42Plus is in a low power Stand-By mode, pressing the ON button will set the unit in Active Mode and resets the unit.

If the SW-42Plus is already in Active Mode, pressing the ON button will toggle between the Output selections. If the Output button is illuminated blue, then pressing the ON button will illuminate the Output button red. Pressing the ON button again will illuminate the Output button back to blue. The color of the Output button selects which of the two HDMI Outputs will be configured. If the Output button is illuminated blue, then HDMI Output #1 will be connected to the selected HDMI input. Conversely, red illumination will configure HDMI Output #2 to the selected HDMI input.

## 5.2 Off Button 2

Press the OFF Button to put the SW-42Plus in low power Stand-By mode. Press the ON button to wake up the unit.

## **IR Remote Control**

## 5.3 Input Buttons 1-4 3

Press these buttons to select the desired input when performing routing operations. Each button corresponds to an accompanying HDMI port (1-4) on the back panel of the device.

## 5.4 Battery Compartment

Accepts one CR2025 Lithium Cell 3V Battery (included).

## 6 Using the IR Remote Control

When the SW-42Plus is powered-on for the first time, Input 1 will automatically be selected. Point the IR remote control unit at the IR sensor on the front panel. If an IR extender is being used, then both IR sensors will be used to receive IR signals.

# IR Sensor

SW-42Plus

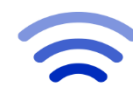

ZIGEN

ON

Example IR Remote Control sequence to connect an HDMI Input to an HDMI Output. The SW-42Plus is already in Active Mode.

- 1.) Connecting HDMI Input #3 to HDMI Output #1.
  - a. Using the IR Remote Control, press the ON button until the OUTPUT button on the front panel is illuminated blue.
  - b. Press Input 3.

## 2.) Connecting HDMI Input #4 to HDMI Output #2

- a. Using the IR Remote Control, press the ON button until the OUTPUT button on the front panel is illuminated red
- b. Press Input 4.

ZIGEN

## Installation

## 7 Installation

## 7.1 Video

- 1. Use HDMI cables to connect UltraHD sources to the Inputs on the back panel of the unit.
- 2. Use an HDMI cable to connect a display to the Output on the back panel of the unit.

The HDMI cable can then be connected in any of the following ways:

- Connect the HDMI cable to an Ultra HD display.
- Connect the HDMI cable to another Zigen switch or splitter, for cascading purposes.

Note: Zigen highly recommends the use of premium 4K certified HDMI cables when viewing UHD 60p 4:4:4 or UHD 60p HDR 4:2:2 video resolutions. Zigen offers these premium 4K certified cables in varying lengths from 3 meters to 9 meters.

## 7.2 Audio

1. Determine desired Audio output type: Balanced or Unbalanced.

Wire the appropriate Audio connectors to the included Phoenix plug in accordance with the diagram on Figure 1: Balanced (Professional-Level) Audio Pin Out or Figure 2: Unbalanced (Line-Level) Audio Output Pin Out.

- 2. Connect the Audio connectors to appropriate Multi-Zone Amplifiers, AVRs, and/or Mixers.
- 3. On ZigNet, configure Audio Output Type parameter, Balanced or Unbalanced, and ensure the selection matches the wiring of the Analog Audio Ouput Phoenix connectors.

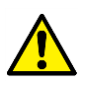

**Important:** Ensure the SW-42Plus audio settings in the ZigNet Web Interface match the audio interface (Balanced or Unbalanced) wiring. Failure to do so may result in extremely high volume and possibly causing damage to speakers or other equipment.

## 7.3 Power

- 1. Connect the included 12VDC@2A locking power supply to the 12V DC power receptacle on the rear panel of the switch.
- 2. Connect the power supply to an electrical outlet.

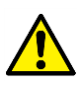

*IMPORTANT:* Ensure that all video, audio, and control port interconnects are properly connected before applying power to the unit. Failure to do so could cause irreparable damage to the unit or cause injury to installers and end-users.

## Interconnect Diagram Example

SW-42Plus User Manual

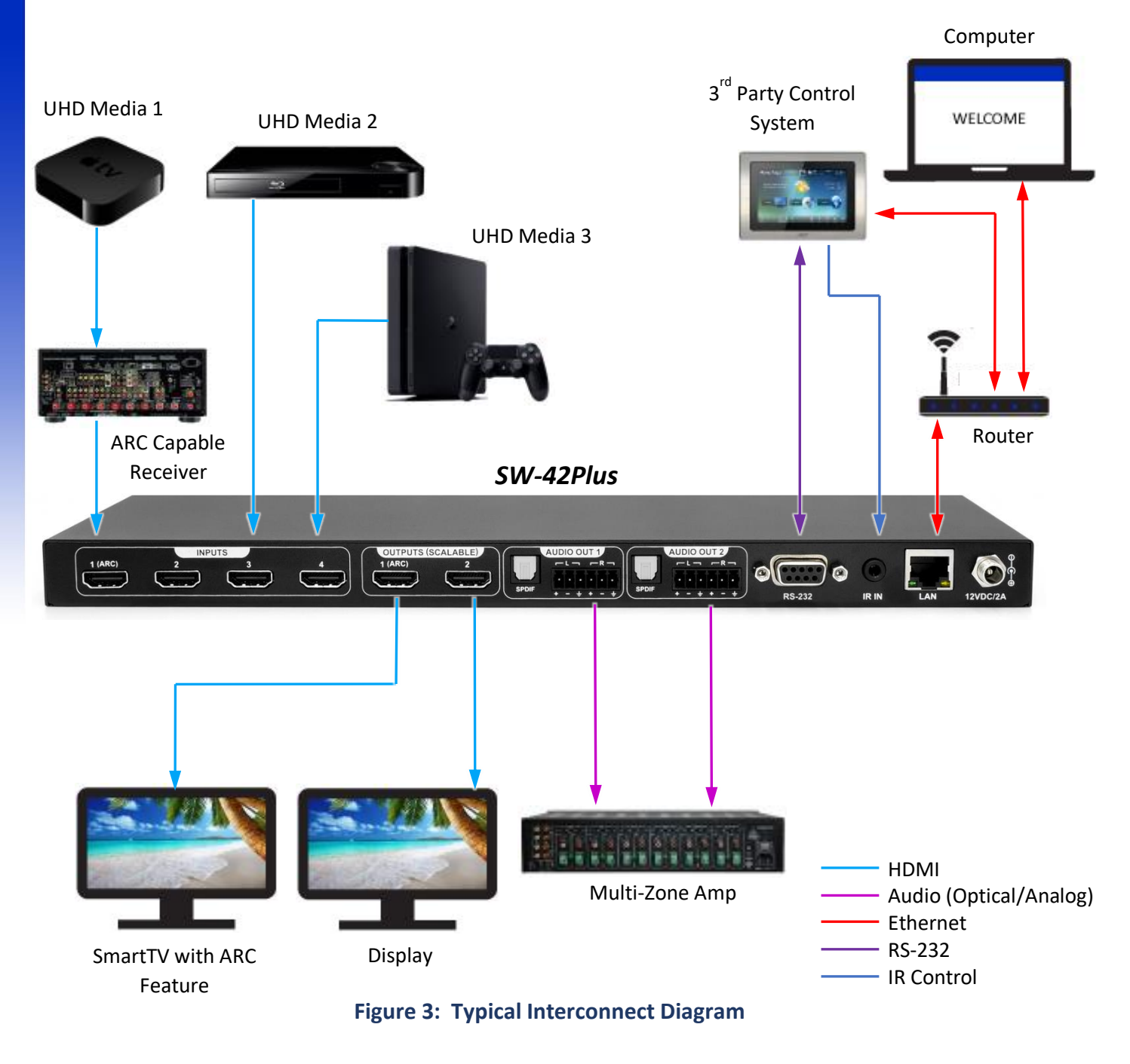

# ARC Support

## 9 ARC Support

Audio Return Channel (ARC) is a feature where a display can send audio back to an Audio/Video Receiver (AVR) or Soundbar using the display's existing HDMI cable. Any HDMI cable can be used to transmit ARC and no additional audio cables, such as Optical or RCA, are required. Audio to be sent through the ARC channel can be sourced from the display's numerous HDMI Inputs or, in the case of a SmartTV, built-in Apps such as Netflix<sup>®</sup>, or YouTube<sup>®</sup>.

There are two interconnect methods to make the SW-42Plus work with ARC. The first method shown in **Figure 3** uses an ARC featured AVR or Soundbar. The second method shown in **Figure 4** uses a legacy AVR or Multi-Zone Amplifier that is not featured with ARC support. In both methods, a SmartTV is the ARC source and is connected to the SW-42Plus Output #1.

## 9.1 SW-42Plus Connected to ARC Supported AVR

**Figure 3** shows a typical interconnect where an ARC featured AVR is connected to HDMI Input #1. The AVR is the Audio System responsible for negotiating and communicating CEC commands with the SmartTV. The SW-42Plus becomes a passive device and directly passes all CEC and ARC traffic from HDMI Output #1 to HDMI Input #1. The SW-42Plus can extract the ARC audio and redirect it to the unit's Optical and Analog Audio interfaces. The SW-42Plus can decode ARC and re-embed this audio to HDMI Output 2. This is useful to allow ARC featured SmartTVs to output its audio stream to multi-zone amplifiers or legacy AVRs without ARC support. ARC redirection to audio output interfaces is controlled using the ZigNet interface. To enable ARC support with this method, follow the steps below:

## SW-42Plus Connected to ARC Supported AVR

- 1. Connect the SmartTV's HDMI Input (ARC) to the SW-42Plus Output #1.
- 2. Connect the AVR's Main TV HDMI Output (ARC) to the SW-42Plus Input #1.
- 3. Configure the SW-42Plus Input #1 for the EDID of the Smart TV connected to Output #1. Ensure both Audio and HDR are set to "Bypass". (Refer to 10.6.2 EDID Management)
- 4. On the ZigNet Video Matrixing page, connect Output 1 to Input 1 to allow the AVR to read the EDID of the SmartTV.
- 5. Configure SW-42Plus ARC CEC Settings control to "OFF". (Refer to 10.7.1 ARC CEC Settings)
- 6. Enable both CEC Control and ARC on the SmartTV and the AVR.
- 7. Restart SW-42Plus.

## 9.2 SW-42Plus ARC Extractor

**Figure 4** shows an interconnect where no ARC featured AVR or SoundBar is implemented in the system. In this second method, the SW-42Plus becomes an Audio System and will negotiate with the SmartTV to enable its ARC. The SW-42Plus will extract the ARC audio and can redirect it to the unit's Optical and Analog Audio interfaces as well as HDMI Output #2. ARC redirection to audio output interfaces is enabled using the ZigNet interface. To enable ARC extraction with this method, follow the steps below:

# ARC Support

#### SW-42Plus ARC Extractor

- 1. Connect the SmartTV's HDMI Input (ARC) to the SW-42Plus Output #1.
- 2. Connect an Audio Amplifier to the SW-42Plus Optical or Analog Audio output.
- 3. Configure SW-42Plus ARC CEC Settings control to "AUTO". (Refer to 10.7.1 ARC CEC Settings)
- 4. Enable both CEC Control and ARC on the SmartTV.

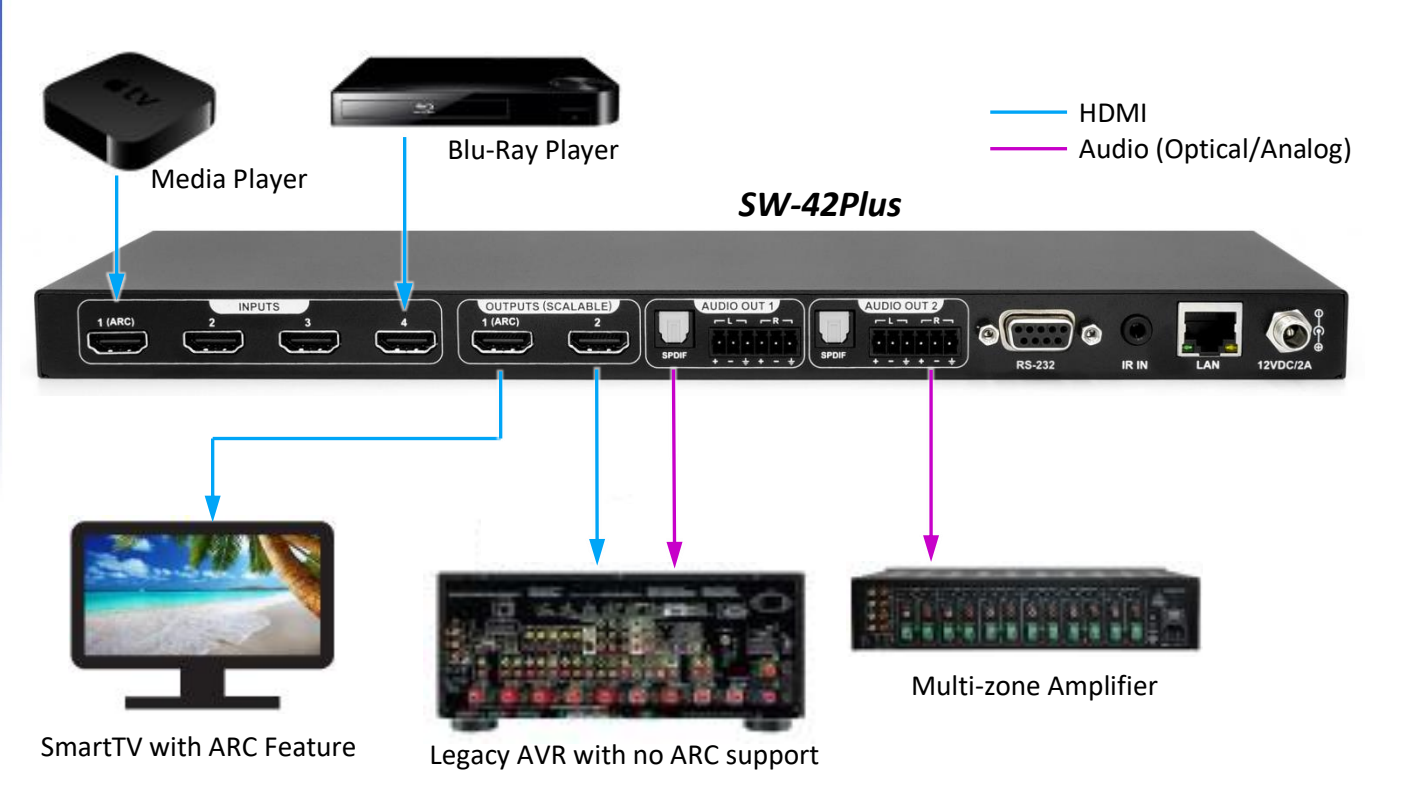

Figure 4: Interconnect using ARC featured SmartTVs with Legacy Audio/Video Receivers.

## **Connecting to ZigNet**

## **10** Connecting to ZigNet

ZigNet is the SW-42Plus Web-based Graphical User Interface (webGUI) for control and management of the device. To access ZigNet, the SW-42Plus must be connected to the same network LAN as a computer with a web browser. There are two network options to connect the SW-42Plus to a computer.

**Note**: The SW-42Plus factory default IP Address is set to static 192.168.0.10. Configure the computer on the same network LAN to access the ZigNet webGUI.

## 10.1 Network Setup Option 1:

Connect the unit and computer to a router or switch with built-in DHCP Server.

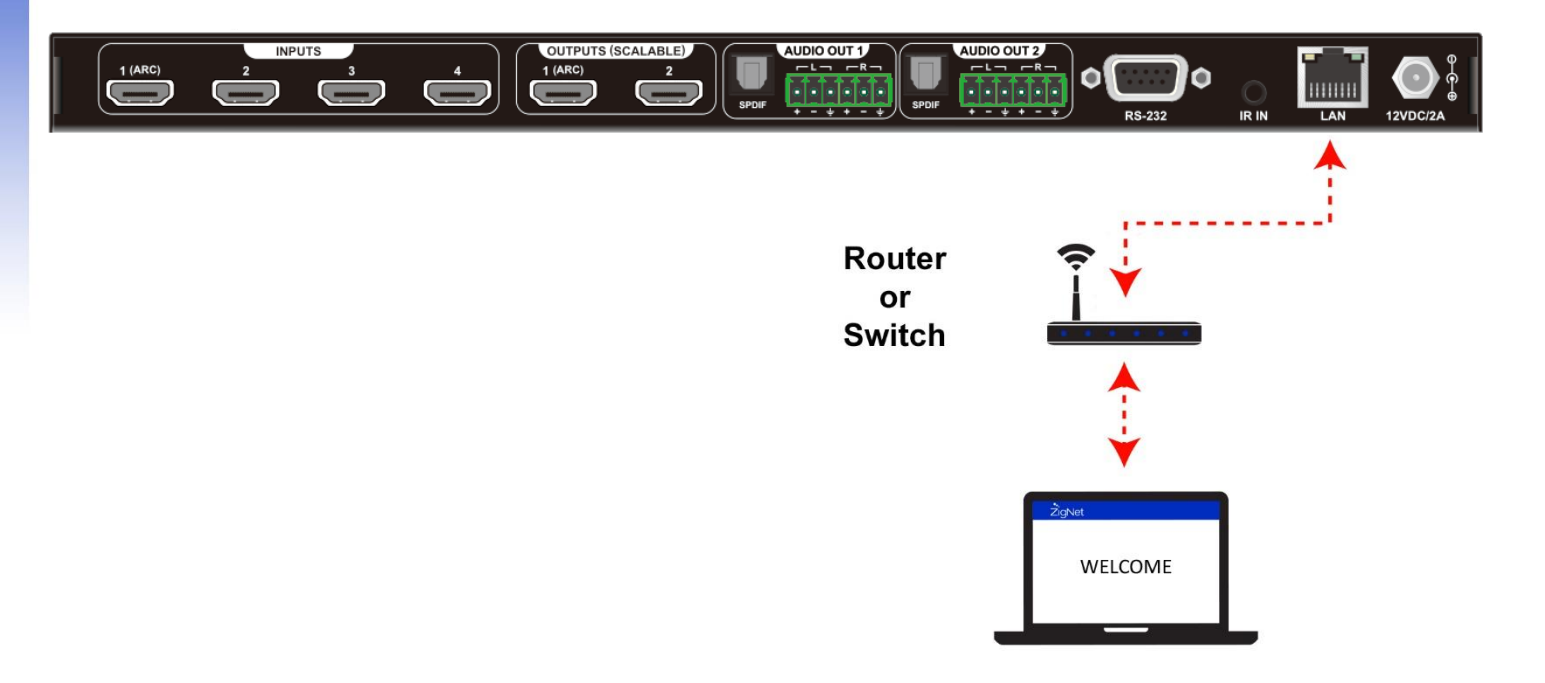

## **Connecting to ZigNet**

# SW-42Plus User Manual

## 10.2 Network Setup Option 2:

Connect a computer directly into the unit by using an Ethernet Category 5 or better cable.

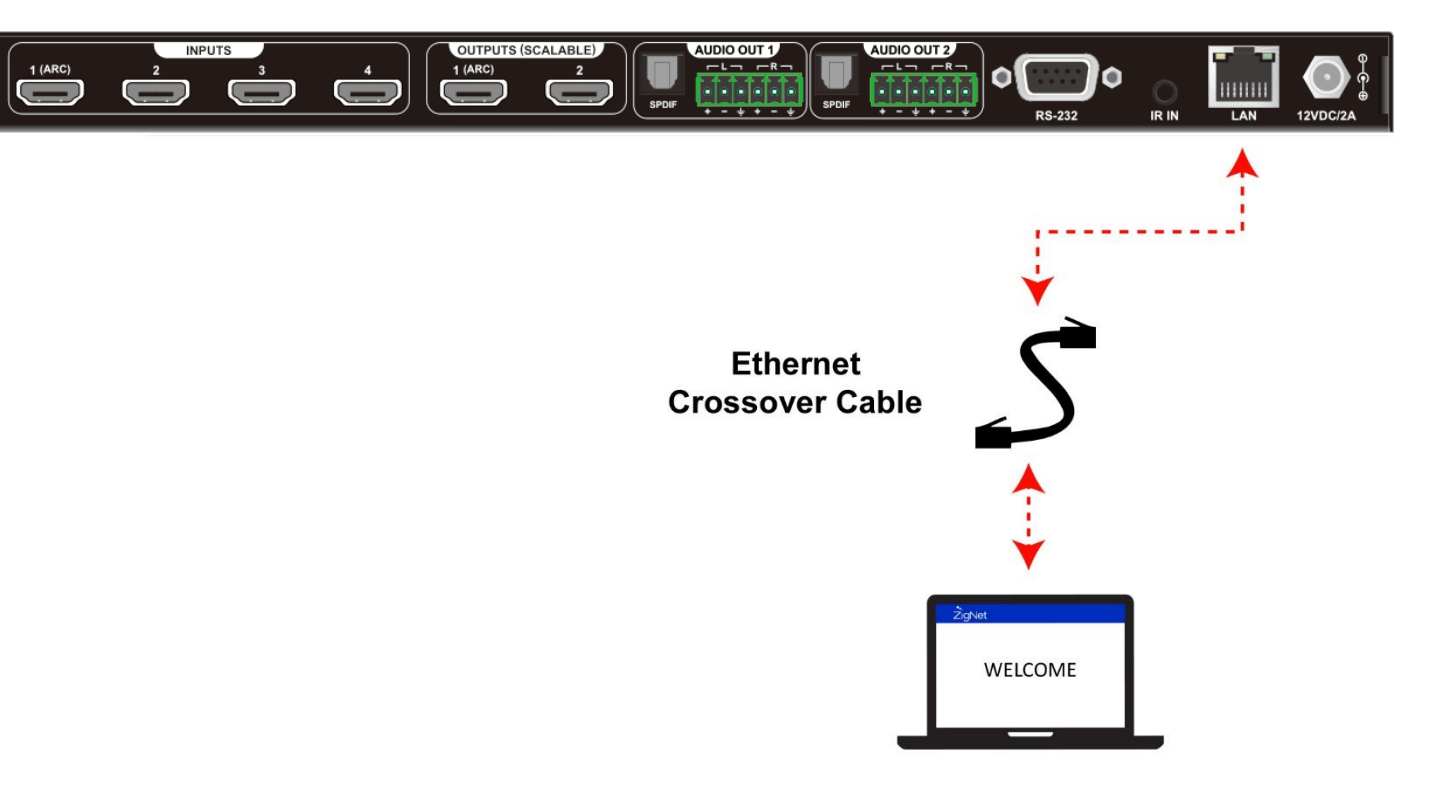

## 10.3 Accessing ZigNet

Download the application ZigNet-Finder from the Zigen Website. Download the ZigNet-Finder that is proper with your computer's Operating System such as Windows, OSX, or Linux.

Install ZigNet-Finder then run the application. Click the SEARCH button to find any network connected Zigen devices. Find the proper SW-42Plus unit and note its IP Address and Hostname.

**Note**: ZigNet-Finder will find network connected Zigen devices even though the unit is on a different Ethernet subnet as the computer. However, the computer and the SW-42Plus must be on the same Ethernet subnet to access the ZigNet webGUI.

| STOP                |                       | ZigNet locator⊙                                               |
|---------------------|-----------------------|---------------------------------------------------------------|
| SW<br>The S<br>mana | 42PLUS<br>SW42PLUS is | 4x2 HDMI 2.0 switcher with EDID<br>down-scaling capabilities. |
| Devic               | e Info:               |                                                               |
| IP                  | Address               | 10.0.0.10                                                     |
| м                   | AC Address            | 40:7F:FB:6F:39:13                                             |
| Se                  | erial                 | SW42-0000                                                     |
| н                   | ostname               | SW42-0000                                                     |
| Servi               | ces:                  |                                                               |
| ht                  | tp-webserver          | 10.0.0.10:80                                                  |
| ht                  | tp-requests           | 10.0.0.10:80                                                  |

Open the computer's web browser, enter the SW-42Plus IP Address in the web browser's Uniform Resource Locator (URL) field.

**Note**: Instead of entering the SW-42Plus IP Address, the unit's Hostname (appended with ".local") can be entered on the web browser's URL field. For example, if the Hostname of the unit is "SW42-0000", then enter "http://SW42-0000.local" on the URL field. Hostname entry on the URL field will allow communication with the ZigNet WebGui even if the SW-42Plus IP Address is changed, as long as the unit and the computer are on the same Ethernet subnet.

## 10.4 Using ZigNet

ZigNet provides easy management of all features used by the SW-42Plus.

ZigNet is a highly functional web server that is accessible either remotely across the Internet or directly with a connection between a personal computer on a local area network, or a connection directly to the Ethernet connector on the back panel of the unit.

With ZigNet, you are in full control. Managing all of the excellent features Zigen products have to offer is just a click away with a built in and free web interface. Use any Web Browser to view features like Video Matrix, Audio Matrix, Diagnostics and Control pages. The new Diagnostics page allows an operator to monitor the health and disposition of the system. So, say goodbye to bulky and expensive analyzer tools forever.

The new Plus Series products are the first to include this web interface. ZigNet is a powerful tool that brings ease to managing and maintaining the installed Audio/Video infrastructure.

## ZigNet truly works for you.

# Using ZigNet

## 10.5 Navigation Bar

From the navigation bar, select the appropriate tab to get to the corresponding page. The highlighted icon and underlined text indicate the page of the selected tab.

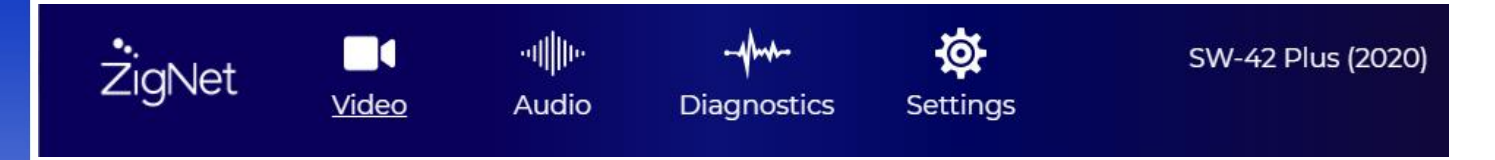

#### 10.5.1 Video Tab

Allows the user to switch the inputs for the output and manage EDID settings.

#### 10.5.2 Audio Tab

Allows the user to manage audio settings.

#### 10.5.3 Diagnostics Tab

Allows the user to monitor video signals and system vitals.

#### 10.5.4 Settings Tab

Displays the unit's Hardware and Firmware revisions. Allows the user to change network settings and update the latest firmware if available. The SW-42Plus can only detect the availability of current firmware if the unit has access to the Internet through its network port.

| ŻigNet                                                                                                    | <br><u>Video</u>           | -ıı∭lı⊧<br>Audio       |                        | s Settings           | 5               | SW-42 Plus (2020) |
|----------------------------------------------------------------------------------------------------|----------------------------|------------------------|------------------------|----------------------|-----------------|-------------------|
| Matrixii                                                                                                    | ng<br>pasink press on a so | quare in the grid. Pre | ess the buttons at the | top of grid to apply | to all outputs. |                   |
| λ                                                                                                    | Input 1                    | Input 2                | Input 3                | Input 4              | Test Pattern    |                   |
| Output 1                                                                                                    | Selected                   |                        |                        |                      |                 |                   |
| Output 2                                                                                                    | Selected                   |                        |                        |                      |                 |                   |
| EDID (Extended Display Identification Data) informs the source what the sink is capable of receiving. Manage the EDID that the sources receive by first selecting the source then select either one of the presets or the sink. If one of the presets is selected, then audio settings can be customized as well enabling HDR (High Dynamic Range). Finally hit the "Set EDID" button to execute. |                            |                        |                        |                      |                 |                   |
| Select Inputs                                                                                                    | input 1                    | ~                      |                        |                      |                 |                   |

| Auto × 2 ch PCM on                     | ly ~                                                                                                    | No HDR Y                                                                                                    |
|----------------------------------------|----------------------------------------------------------------------------------------------------|----------------------------------------------------------------------------------------------------|
| Set EDID                               |                                                                                                    |                                                                                                    |
| Browse No file                         | e has been selected.                                                                                                    |                                                                                                    |
| ver                                    |                                                                                                    |                                                                                                    |
| by all <b>sources</b> are shown below. |                                                                                                    |                                                                                                    |
| Auto 2ch Only No HDR                   | Source 2                                                                                                    | Auto 2ch Only No HDR                                                                                                    |
|                                        |                                                                                                    |                                                                                                    |
| Auto 2ch Only No HDR                   | Source 4                                                                                                    | Auto 2ch Only No HDR                                                                                                    |
|                                        |                                                                                                    |                                                                                                    |
|                                        | Auto 2 ch PCM on   Set EDID No file   Browse No file   VEI No file   by all sources are shown below.   Auto 2ch Only No HDR | Auto 2 ch PCM only     Set EDID   Browse   No file has been selected.   VCC1 by all sources are shown below.   Auto 2ch Only No HDR   Source 2   Auto 2ch Only No HDR   Source 4 |

## HDCP Management

HDCP (High-bandwidth Digital Content Protect) protects digital copyrighted content as it passes through this unit. Manage the HDCP that the sinks support by first selecting the sink then select either Follow Source or Force HDCP 1.4. Follow Source sets the selected sink to same version as the source. Force HDCP 1.4 version sets the selected HDCP version to 1.4.

| Select Outputs | Sink 1 | ~ |
|----------------|--------|---|
|                |        | _ |
| Select HDCP    |        | ~ |

#### 10.6.1 Matrixing

This section is used to map an HDMI Output to and HDMI Input. Click on the appropriate rectangle on the matrix to connect an output to an input. Clicking on a top row labeled "Input" will map this column to all the outputs. Clicking on the top row labeled " $\$  will map Input 1 to Output 1 and Input 2 to Output2.

A fixed Test Pattern video can also be selected to either outputs. The Test Pattern can be utilized as a substitute for an input source to aid in troubleshooting an installation. Different Test Patterns with varying resolutions and bit depths can be configured (see section **Test Pattern**).

#### 10.6.2 EDID Management

EDID (Extended Display Identification Data) informs the HDMI source what the HDMI sink (Display) is capable of receiving (refer to Diagnostics section **EDID Selection** for a complete list of EDID information transmitted by the sink).

Manage the EDID that the sources receive by first clicking on the "Select Inputs" pulldown and selecting the desired HDMI input.

| Select EDID   | Description                                                                       |
|---------------|-----------------------------------------------------------------------------------|
| 1080p60       | SW42-Plus built-in 1080 lines/Progressive/60 FPS video resolution                 |
| 2160p30       | SW42-Plus built-in 2160 lines/Progressive/30 FPS video resolution                 |
| 2160p60       | SW42-Plus built-in 2160 lines/Progressive/60 FPS video resolution                 |
| Auto          | The SW42-Plus selects the sink EDID with the lowest native resolution to          |
|               | guarantee video is displayed to both HDMI Outputs.                                |
| Follow Output | If a sink is matrix connected to a source, the sink's EDID is sent to the source. |
|               | If two sinks are connected to the same source, the SW42-Plus selects the sink     |

Next, click on the "Select EDID" pulldown and choose any following selections:

|          | EDID with the lowest native resolution to guarantee video is displayed to both HDMI Outputs. |
|----------|----------------------------------------------------------------------------------------------|
| Sink 1   | The source will use the Sink 1 EDID (the display connected HDMI Output 1)                    |
| Sink 2   | The source will use the Sink 2 EDID (the display connected HDMI Output 2)                    |
| Custom 1 | The source will use the first custom EDID file if it has been uploaded.                      |
| Custom 2 | The source will use the second custom EDID file if it has been uploaded.                     |
| Custom 3 | The source will use the third custom EDID file if it has been uploaded.                      |
| Custom 4 | The source will use the fourth custom EDID file if it has been uploaded.                     |

Next, select the audio formats compatible with the installation. The audio formats range from 2-Channel PCM up to 8-Channel Dolby/DTS.

Select whether the source should output High Dynamic Range (HDR). This depends on the HDR capability of the displays.

Lastly, click "Set EDID" and the SW-42Plus will send the configured EDID information to the appropriate sources. The displays may temporarily go to black as EDID negotiation is handled between the SW-42Plus and the sources.

To upload Custom EDID files, click the "Browse" button next to Upload EDID. A pop-up folder (depending on the Operating System of the computer) will appear. Navigate to the proper directory and select the Custom EDID file stored in the computer. If the Custom EDID file is the proper format, the "Browse" button will change to "Upload". Click the Upload button and a pop-up message will confirm the successfully uploaded file.

Click the "Upload EDID Browse" button to choose a Custom EDID file stored on the computer. Depending on the computer's operating system, a file browser will open to allow the user to select a proper EDID file (256-byte binary file format). Once an EDID file is selected, click the Upload button then a pop-up window will indicate a successful upload. Up to four Custom EDID files can be uploaded to the unit. Clicking on the "Select EDID" button will now show the new Custom EDID file(s) on the dropdown list.

#### 10.6.3 EDID Viewer

The EDID Viewer table shows the active EDID selected for each source. To change the active EDID, use the EDID Management section to configure an available EDID for each source. The default active EDID for all sources is "Auto, 2ch PCM Only, No HDR".

## 10.6.4 HDCP Management

In certain installations, it may be required to force the HDMI Output Sinks to support a specific HDCP protocol to ensure compatibility with certain legacy displays. By default, both HDMI Outputs are configured to follow the supported HDCP protocol of the selected input source (HDCP 2.2 or HDCP 1.4). However, each output can also be configured independently to force HDCP 1.4 only.

The HDCP Management GUI has two pulldown selections. First select the desired HDMI Output, then select the desired HDCP output protocol. The HDCP Management settings will be memorized and recalled during a power cycle.

## 10.6.5 Test Pattern

The SW-42Plus features a built-in Test Pattern generator containing 12 different signals with varying resolutions and bit depths. The Test Patterns can be used as a substitute to video sources when troubleshooting installations. Test Patterns can be produced to either HDMI Outputs by selecting Test Pattern in the video matrix table. If a Test Pattern is selected, the Test Pattern Generator configuration will appear on the ZigNet webGUI. Use the Test Pattern Generator pull-down menus to configure the video resolution, video type, and bit depth.

Selecting any Inputs (1-4) on the video matrix table will disable the Test Pattern Generator.

## Test Pattern Generator

The test pattern generator can be used to generate test signals to ensure output connectivity is proper. Select the resolution desired then select one of the patterns. Lastly, select the color bit depth.

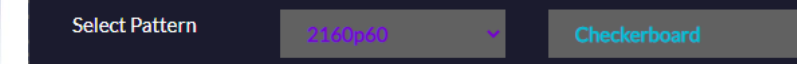

30 bit

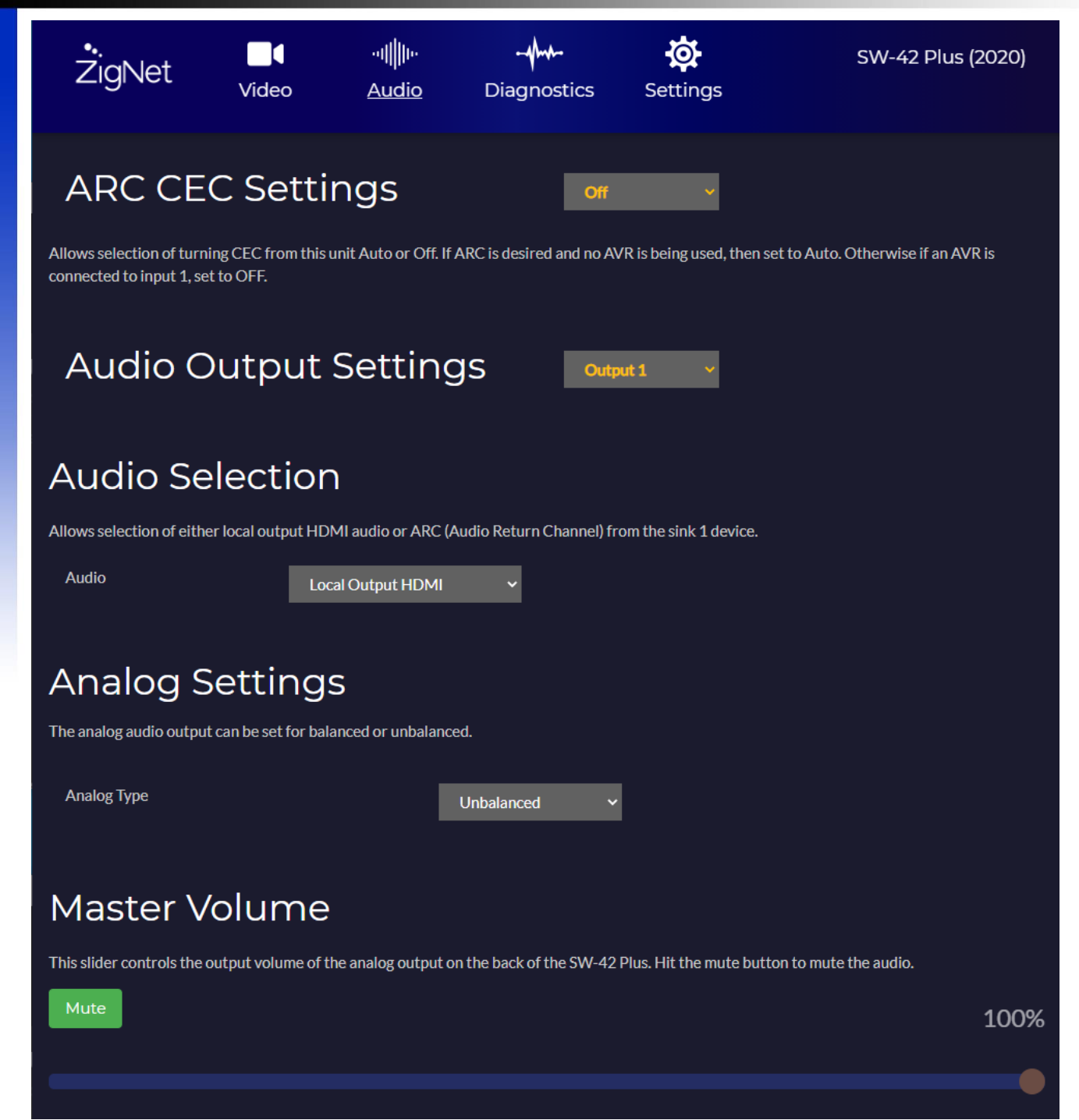

# ZigNet Audio

## Equalizer

**Tune Method** 

The audio equalizer can be controlled by three different tuning methods. Select **presets** to pick a preprogrammed parametric equalizer setting such as 'Acoustic'. Or select **graphic EQ** to fine tune each filter in a 5 band equalizer. Lastly, a simple tone control tuning method can be enabled to set bass and treble.

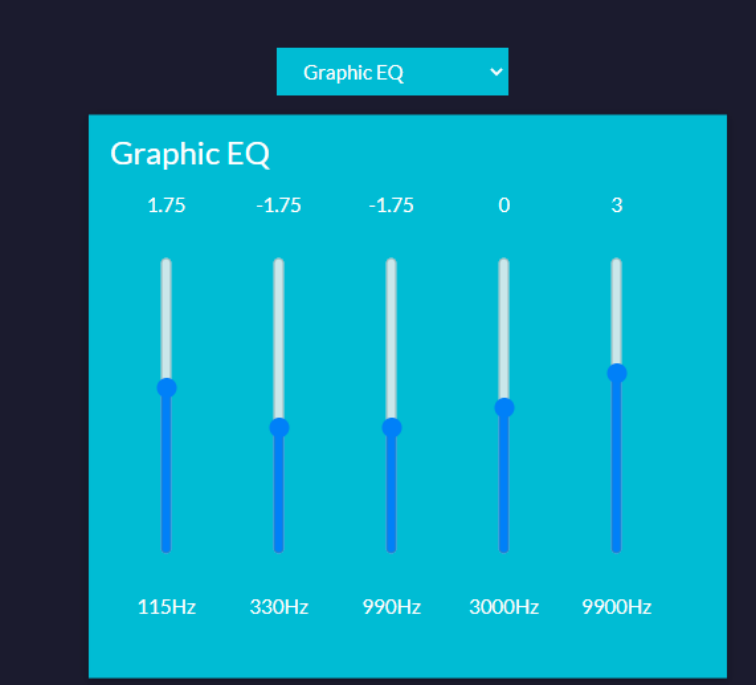

## Surround Sound Effect

Enable this option to apply a spatial surround sound effect to the output audio. Note that this does not affect the audio embedded in the HDMI link.

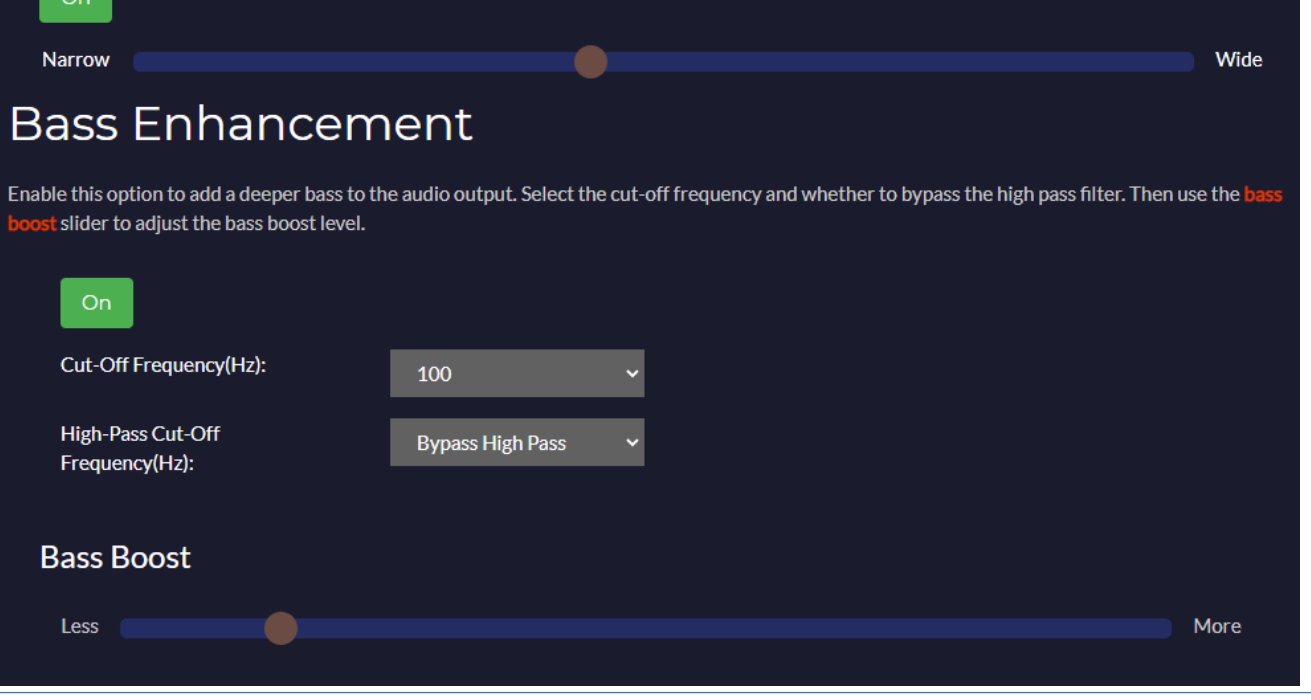

SW-42Plus 4x2 HDMI Switch User Manual UM-002-0002-000-00 | February 05, 2021 © 2021 Zigen Corporation www.zigencorp.com

# ZigNet Audio

## 10.7.1 ARC CEC Settings

Set the ARC CEC Settings to "Off" if ARC functionality is desired and an ARC enabled AVR or Soundbar is employed in the system. The SW-42Plus will become a passive device and will pass ARC and CEC data from the SmartTV on HDMI Output 1 directly to the AVR on HDMI Input 1. The SW-42Plus will extract the ARC audio and redirect it to the Optical and Analog Audio output ports if desired. The SW-42Plus will also decode the ARC Audio and re-embed the audio to HDMI Output 2 if desired.

Set the ARC CEC Settings to "Auto" if ARC extraction is desired but no ARC enabled AVR or Soundbar is employed in the system. The SW-42Plus will become the Audio System and will negotiate CEC commands with the SmartTV to enable its ARC function. The SW-42Plus will extract the ARC audio and redirect it to the Optical and Analog Audio output ports if desired. The SW-42Plus will also decode the ARC Audio and re-embed the audio to HDMI Output 2 if desired.

### 10.7.2 Output Settings

There are two audio outputs labeled Audio Out 1 and Audio Out 2. Each Audio Out has a set of Optical and Analog Audio connectors. Audio Out 1 mirrors the audio heard from HDMI Output 1, while Audio Out 2 mirrors the audio heard from HDMI Output 2.

**Note:** The Analog Audio outputs only support 2-Channel PCM. If the source's audio is outputting a surround sound format such as Dolby Digital or DTS, noise may be heard on the Analog Audio output.

The Audio tab controls the SW-42Plus Audio Digital Signal Processing (DSP) functions available for the Analog Audio outputs. DSP functionality is not available for the Optical and HDMI Outputs. Use the "Output Settings" pull-down to select which Analog Audio Out is being controlled.

## 10.7.3 Audio Selection

The Audio Selection pulldown will determine the source of the audio to be heard on the HDMI Outputs, Optical Outputs, and Analog Audio Outputs. Select "Local Output HDMI" to listen to the audio coming from the selected HDMI Inputs. Select "Output 1 ARC" to listen to the audio coming from a SmartTV connected to HDMI Output 1 (refer to section **9 ARC Support** for more information on enabling system ARC functionality).

## 10.7.4 Analog Settings

This control configures and Analog Audio type for either Professional-level Balanced or Line-Level Unbalanced. Use the "Analog Type" pull-down menu to select **Balanced** or **Unbalanced**. The wiring of the Analog Audio Output must match the setting of the Analog Type (refer to section **Balanced/Unbalanced Analog Audio Outputs** for a description of the Phoenix connector wiring).

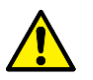

*Important:* It is crucial that Analog Type is properly configured based on the wiring of the Analog Audio Output of the SW-42Plus. The Analog Type setting must also match the audio

# ZigNet Audio

input interface of the receiving device. For example, if the receiving device input is Line-Level Unbalanced, and the Analog Type is configured for Balanced mode, the SW-42Plus will over-drive the receiving device with very high audio levels, possibly causing damage to speakers or other equipment.

## 10.7.5 Master Volume

Use slider and Mute button to control the volume of the Analog Audio output. Optical and Embedded audio of the HDMI output will not change. The default Master Volume is 20%.

## 10.7.6 Equalizer

The Equalizer only controls the frequency response of the Analog Audio output. Optical and Embedded audio of the HDMI output will not change.

- 1.) Disabled: Bypass Equalizer tuning.
- 2.) Presets: Select a preset to configure the parametric equalizer
- 3.) Graphical EQ: Use the sliders to configure dB levels for each frequency band.
- 4.) Tone Control: Use the sliders to set bass and treble.

## 10.7.7 Surround Sound Effect

The Surround Sound Effect only controls the spatial response of the Analog Audio output. Optical and Embedded audio of the HDMI output will not change.

Use the On/Off toggle and slider to configure the desired surround sound effect.

## 10.7.8 Bass Enhancement

The Bass Enhancement only controls the bass response of the Analog Audio output. Optical and Embedded audio of the HDMI output will not change.

Use the drop-down menus to configure the cut-off frequency and high-pass filter cut-off frequency. The high-pass filter can also be bypassed. Use the Bass Boost slider to set the bass levels.

# ZigNet Diagnostics

| <b>.</b><br>ZigNet | <u>Video</u> | I∭II<br>Audio | -4/ | Settings                  | SW-42 Plus (2020 |
|--------------------|--------------|---------------|-----|---------------------------|------------------|
| Source Diag        | nostic       | Source 1 V    | S   | Sink Diagnos <sup>-</sup> | tic sınkı ~      |
| Source Link        |              | true          |     | Sink Link                 | true             |
| Video Stable       |              | true          |     | Video Stable              | false            |
| HDCP Status        | succ         | cess 2.2      |     | HDCP Status               | started          |
| Resolution         | 384          | 0x2160        |     | Resolution                | 3840x2160        |
| Scan Type          | progressive  |               |     | Scan Type                 | progressive      |
| Frame Rate         | 6            | 50 Hz         |     | Frame Rate                | 60 Hz;           |
| Color Format       | YU           | JV:444        |     | Color Format              | RGB:444          |
| Color Bit Depth    | 2            | 24 bit        |     | Color Bit Depth           | 24 bit           |
| Pixel Clock        | 59           | 2 MHz         |     | Pixel Clock               | 592 Mhz          |
| Audio Type         | L            | РСМ           |     | Audio Type                |                  |
| Audio Sample Rate  | 48           | 8 KHz         |     | Audio Sample Rate         | o stable         |
| Audio Channels     | 2d           | hannels       |     | Audio Channels            | 2 channels       |

## Edid Selection

Sink 1 EDID

| Monitor Name         | SHARP HDMI  |
|----------------------|-------------|
| CEC Physical Address | 20          |
| Horizontal Pixels    | 1920        |
| Vertical Pixels      | 1080        |
| Framerate            | 60.00 Hz    |
| Scan Type            | progressive |
| Maximum Pixel Clock  | 148.00 MHz  |

# **ZigNet Diagnostics**

| YUV:422 Color Support      | true  |
|----------------------------|-------|
| YUV:444 Color Support      | false |
| YUV:444 Deep Color Support | false |
| 30 Bit Depth Color Support | true  |
| 36 Bit Depth Color Support | true  |
| 48 Bit Depth Color Support | false |
| HDR Support                | false |
| Audio Support              |       |
| Audio Format               | LPCM  |
| Maximum Channels           | 2     |
| Maximum Bitrate            | o     |
| Maximum Bit Depth          | 24    |
|                            |       |

#### 10.8.1 Source and Sink Diagnostics

Diagnostics displays the status and parameters of the HDMI Input, Outputs and the disposition of the system. The Source and Sink Diagnostic Specifications are explained in the table below.

| Source Link       | Indicates if a source is connected to the unit's HDMI input.                  |  |  |
|-------------------|-------------------------------------------------------------------------------|--|--|
| Sink Link         | Indicates if the unit's HDMI output is connected to a sink (display).         |  |  |
| Video Stable      | Indicates if the incoming video is valid and stable.                          |  |  |
| Signal Stable     | Indicates if the incoming HDMI input is receiving TMDS signals from a source. |  |  |
| HDCP Status       | Indicates the HDCP authentication status of the selected input and output.    |  |  |
| Resolution        | Indicates the video resolution of the selected input and output.              |  |  |
| Scan Type         | Indicates whether the video is interlace or progressive.                      |  |  |
| Frame Rate        | Indicates the frame rate of the selected input and output.                    |  |  |
| Color Format      | Indicates if the incoming video is RGB 444, YUV444, YUV422, or YUV420.        |  |  |
| Color Bit Depth   | Indicates if the incoming video is 8, 10, 12, or 16 bits of quantization.     |  |  |
| Pixel Clock       | Indicates the pixel clock frequency of the incoming and outgoing video.       |  |  |
| Audio Type        | Indicates the audio type of the incoming HDMI audio such as LPCM.             |  |  |
| Audio Sample Rate | Indicates the incoming and outgoing audio sample rate frequency.              |  |  |
| Audio Channels    | Indicates the number of incoming and outgoing audio channels                  |  |  |
|                   |                                                                               |  |  |

# **ZigNet Diagnostics**

## 10.8.2 EDID Selection

Use the EDID Selection pull-down button to view the desired Sink EDID information. The EDID Specifications are explained in the table below.

| Monitor Name               | Indicates the model name of the monitor specified in the EDID data.                                                                                                    |
|----------------------------|----------------------------------------------------------------------------------------------------|
| CEC Physical Address       | Indicates the CEC Physical address as specified in the EDID data.                                                                                                    |
| Horizontal Pixels          | Indicates the monitor's native Horizontal Pixels.                                                                                                    |
| Vertical Pixels            | Indicates the monitor's native Vertical Pixels.                                                                                                    |
| Framerate                  | Indicates the native refresh rate of the monitor shown in Hertz.                                                                                                    |
| Scan Type                  | Indicates the native scan type specified as progressive or interlaced.                                                                                                    |
| Maximum Pixel Clock        | Indicates the monitor's maximum supported pixel clock shown in MHz.                                                                                                    |
| YUV:422 Color Support      | Indicates if the monitor is capable of supporting YUV 422 color space.                                                                                                    |
| YUV:444 Color Support      | Indicates if the monitor is capable of supporting YUV 444 color space.                                                                                                    |
| YUV:444 Deep Color Support | Indicates if the monitor is capable of supporting Deep Color Space.                                                                                                    |
| 30 Bit Depth Color Support | Indicates if the monitor is capable of 30-bit quantization.                                                                                                    |
| 36 Bit Depth Color Support | Indicates if the monitor is capable of 36-bit quantization.                                                                                                    |
| 48 Bit Depth Color Support | Indicates if the monitor is capable of 48-bit quantization.                                                                                                    |
| HDR Support                | Indicates if the monitor is capable of displaying High Dynamic Range.                                                                                                    |
| Audio Support              | Indicates all the monitor's audio format capabilities (LPCM, Dolby Digital, Dolby Digital Plus, etc), Maximum Audio Channels, Maximum Bitrate, Maximum Bit Depth, and Maximum Sample Rate. |

# ZigNet Settings

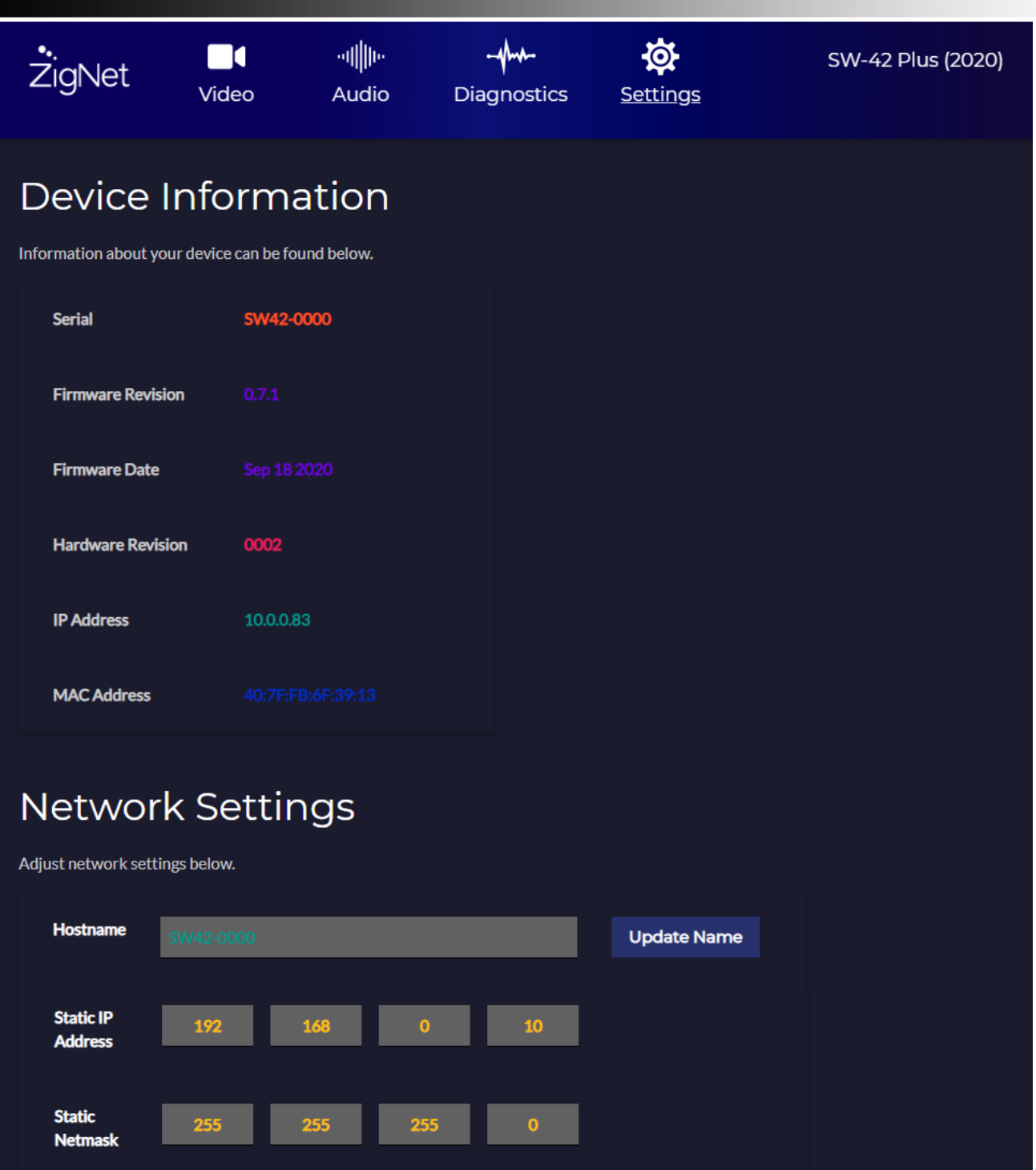

🔵 DHCP

168

Static

Gateway

IP Mode

Update Network

# ZigNet Settings

| Firmware                   | Settings                                                          |
|----------------------------|-------------------------------------------------------------------|
| Here you can update the fi | irmware, restart the HXL, and reset the unit to factory defaults. |
|                            |                                                                   |
| Update                     | Check for Update No update is avaliable.                          |
|                            |                                                                   |
| Restart                    | Restart                                                           |
| Factory Reset              | Reset to Factory Defaults                                         |

### 10.9.1 Device Information

Serial: Indicates the SW-42Plus serial number.

Firmware Revision: Indicates the current firmware of the unit.

Firmware Date: Indicates the build date of the installed firmware.

Hardware Revision: Indicates the current hardware revision of the SW-42 Plus.

IP Address – Indicate the current IP Address of the unit. This can be changed below by the user.

MAC Address – Indicates the MAC address of the hardware.

**Note**: The MAC address of the unit is unique and cannot be changed.

## 10.9.2 Network Settings

**Hostname:** Type desired host name and press Update Name. The source name could be device type or location (default Hostname is **SW42-0000**).

The Hostname (appended with ".local") can be entered on a computer's web browser to access the SW-42Plus ZigNet webGUI. The computer must be on the same Ethernet subnet as the SW-42Plus to access ZigNet. Using the default Hostname as shown above, type the following on the URL address of the computer's web browser to access ZigNet: http://sw42-0000.local

**Note**: If ZigNet is not accessed after typing the hostname (appended with ".local") on the web browser's URL address field, make sure that the computer is on the same Ethernet subnet as the SW-42Plus. Use the application ZigNet-Finder to determine the IP Address and Hostname of the SW-42Plus then type this IP Address on the web browser's URL field.

**IP Address, Static Netmask, Static Gateway, and IP Mode:** Enter the IP Address, Netmask, and Gateway fields if the desired IP Mode will be set to Static. If DHCP is selected, then the network settings will be automatically configured by the DHCP Server. If DHCP is selected but no DHCP Server is found, the SW-42Plus will automatically assign network configuration using Auto-IP. Click Update Network upon completion.

**Note**: The SW-42Plus factory default IP Address is set to static 192.168.0.10. Configure the computer on the same network LAN to access the ZigNet webGUI.

# ZigNet Settings

*Note*: Use the ZigNet-Finder application to determine the IP Address and Hostname of the SW-42Plus if DHCP mode is selected.

## 10.9.3 Firmware Settings

**Update:** If the SW-42Plus is connected to the Internet through its Ethernet port, the unit will be able to determine if there is a new firmware version available. If "Update available" is indicated, press the Update button and wait for the unit to complete the programming process.

*Important*: Do not turn off the unit or disrupt the Internet connection while the unit is programming. In the event of an unsuccessful firmware update, the unit will revert back to its previous firmware version.

**Restart:** This button restarts the unit but retains the existing system settings.

Factory Reset: Allows the unit to restore all settings back to factory defaults.

**Note**: The SW-42Plus will revert back to default static IP Address 192.168.0.10 when restoring back to factory defaults.

**Note**: The SW-42Plus Factory Reset can be invoked by simultaneously pressing HDMI 1 and Power buttons on the front panel for approximately 5 seconds. The front panel LEDs will scroll flash confirming the Factory Reset. The unit's IP address will revert back to default static 192.168.0.10.

# RS-232

# SW-42Plus User Manual

## 11 RS-232

## 11.1 Configuring an RS-232 Connection

- 1. Connect the RS-232 port on the back of the SW-42Plus to a computer using an RS-232 cable.
- 2. Open a hyper-terminal app of your choice (Putty recommended) on a computer.
- 3. Enter default settings shown below:

Baud Rate: 115200 Data Bits: 8 Stop Bits: 1 Parity: None Flow Control: None

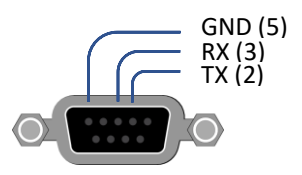

4. Your unit should now be connected.

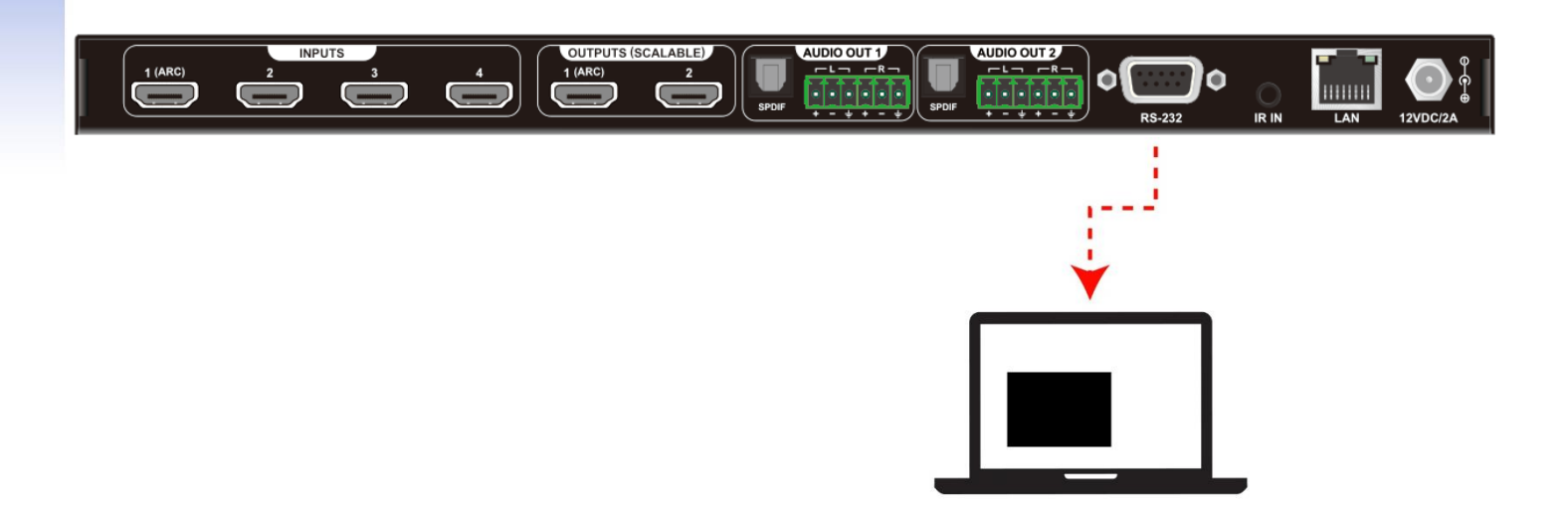

# RS-232

## 12 RS-232 Control

The RS-232 Control port can be used to control the SW-42Plus device using a 3<sup>rd</sup> party Control System or a computer running a Terminal emulator such as Putty, or Tera Term. The system status of the unit can also be determined through this serial port.

Upon boot time, the SW-42Plus will display the following status:

ZIGEN SW42 Plus 0.7.1 (Sep 18 2020) SW42-0000 IP address: 10.0.0.10 Netmask: 255.255.255.0 Gateway: 10.0.0.1

The table below describes the RS-232 Control protocol. Every command must end with the special character "Line Feed <LF> (ASCII Hex code 0x0A)".

| Command              | Syntax                          | Description                                                                                                    |  |  |
|----------------------|---------------------------------|----------------------------------------------------------------------------------------------------|--|--|
| Help                 | help <lf></lf>                  | Shows a list of available commands.                                                                                                    |  |  |
| Version              | version <lf></lf>               | Shows product name, firmware release, version, build date, and serial number.                                                                                                    |  |  |
| System Info          | sysinfo <lf></lf>               | Shows product name, firmware release, version, build date, serial number, and network information.                                                                                                    |  |  |
| Get Network          | getnet <lf></lf>                | Displays the current IP address, netmask, and gateway if resolved.                                                                                                    |  |  |
| <b>Device Status</b> | status <lf></lf>                | Shows connected monitors and sources.                                                                                                    |  |  |
| Switch               | switch <0-2> <1-4> <lf></lf>    | Allows to switch the video output to a desired input.<br>Use 0 for all output.                                                                                                    |  |  |
| Set EDID             | set edid <0-4> <0-10> <lf></lf> | <ul> <li>Allows to set the EDID for a specific Source Input 0-4.</li> <li>Use "0" to configure all Source Inputs to the selected Sink EDID.</li> <li>Sink EDID Assignment: <ul> <li>0-2: Built-In EDID (1080p60/2160p30/2160p60)</li> <li>3: Auto</li> <li>4: Follow Output</li> <li>5: EDID from Sink 1</li> <li>6: EDID from Sink 2</li> <li>7-10: Uploaded Custom EDID files if exists.</li> </ul> </li> </ul> |  |  |
| Volume Up            | vol+ out <0-2> <lf></lf>        | Allows to increase the volume of the Analog Audio output. Use 0 for all outputs.                                                                                                    |  |  |

# RS-232 Control

| Volume Down | vol- out <0-2> <lf></lf>      | Allows to decrease the volume of the Analog Audio output. Use 0 for all outputs. |  |
|-------------|-------------------------------|----------------------------------------------------------------------------------|--|
| Mute Toggle | mutetogg out <0-2> <lf></lf>  | Allows to toggle mute the Analog Audio output. Use 0 for all outputs.            |  |
| Power       | pwr <on off=""><lf></lf></on> | Powers the device on or off.                                                     |  |

**Note**: These commands can be combined like so: "sysinfo version<LF>"

#### **Device Command Examples:**

- To power ON the SW-42Plus, use command: pwr on<LF>
- To connect HDMI output 1 to HDMI input #3 of SW-42Plus, use command: switch 1 3<LF>
- To connect all HDMI outputs to HDMI input #2 of SW-42Plus, use command: switch 0 2<LF>
- To increase the Analog Audio output 2 of SW-42Plus, use command: vol+ out 2<LF>
- To decrease all Analog Audio outputs of SW-42Plus, use command: vol- out O<LF>

# Glossary

## **13 Glossary**

**4:4:4** – Type of chroma subsampling. 4:4:4 defines 12 unique values of color per 4 pixels.

**4:2:2** – Type of chroma subsampling. 4:2:2 defines 8 unique values of color per 4 pixels.

**4:2:0** – Type of chroma subsampling. 4:2:0 defines 6 unique values of color per 4 pixels.

**4K60** – defines a video format of 3840 x 2160 pixels at 60 Hz.

**CEC** – Consumer electronics control. A channel in the HDMI connection that allows consumer electronics to control other media.

**S/PDIF** – Digital audio interconnect delivering digital audio over a coaxial cable with RCA connectors.

**DHCP** – Dynamic Host Configuration Protocol is a standardized network protocol used to designate IP addresses to media.

**DIP Switch** – dual in-line package switch is a manual electric switch that is packaged with others in a group.

**Dolby TrueHD** – High performance audio codec from Dolby.

**DTS-HD Master** – High performance audio codec from DTS.

**EDID** – Extended Display Information Data is used to relay specifications and capabilities of a sink device to a source device.

**HDCP** – High-bandwidth Digital Content Protection is a form of digital copy protection to prevent copying of digital audio and video content across connections.

**HDMI** – High Definition Multimedia Interface is a proprietary audio/video interface for transmitting video data and audio data.

**HDR** – High Dynamic Range refers to a technique in imaging to reproduce a greater range of luminosity.

**HPD** – Hot plug detect is a signal in the HDMI interface that allows a sink device to notify a source that a connection is valid.

IR – Infrared

LAN – Local Area Network.

Null Modem – Null modem is referred to as a device or implementation that allows the receiver and transmitter lines of the RS232 protocol to be swapped.

**RCA** – also called a phono connector is an electrical connector used to carry audio and video signals.

**RGB** – A color format in which color data is represented as a combination of Red, Green, and Blue.

**RS-232** – RS-232 is a standard for serial communication transmission of data. It is commonly used with a DB-9 connector.

**SMPTE** – Society of Motion Picture and Television Engineers (SMPTE) is a foundation that has set standards for television and digital cinema formats. In this manual it is used to refer to cinema formats such as 4096 x 2160.

# Glossary

**Static IP** – In contrast to DHCP, static IP refers a to unit or device that has a set IP address and configured to attempt connect with the predefined IP address.

**UHD** – Ultra High Definition. This is commonly referred to the video format 3840 x 2160.

**VESA** – Video Electronics Standards Association is a technical standards organization for computer display formats.

**ZigNet** – Proprietary web control developed by Zigen, Inc.

## HDMI 2.0 4K Specifications

The table below specifies the only combinations of resolution, frame rate, color space and depth.

|       | 8 bit                 | 10 bit       | 12 bit                | 16 bit       |
|-------|-----------------------|--------------|-----------------------|--------------|
| 4K@24 | RGB<br>4:4:4          | RGB<br>4:4:4 | RGB<br>4:4:4<br>4:2:2 | RGB<br>4:4:4 |
| 4K@25 |                       |              |                       |              |
| 4K@30 |                       |              |                       |              |
| 4k@50 | RGB<br>4:4:4<br>4:2:0 | 4:2:0        | 4:2:2<br>4:2:0        | 4:2:0        |
| 4K@60 |                       |              |                       |              |

## 14 Application Program Interface (API)

The SW-42Plus can be controlled over Ethernet using 3rd party Control Systems and appropriate drivers. The SW-42Plus units support network HTTP or Curl protocol. For specific usage details of the API, download the API HTLM document from the Zigen Website in the SW-42Plus downloads section.

## 15 Infrared (IR) Protocol

The SW-42Plus IR protocol uses the NEC standard over 38kHz. An example IR message that uses the protocol with address 0x00 and command 0xAD is shown below this section.

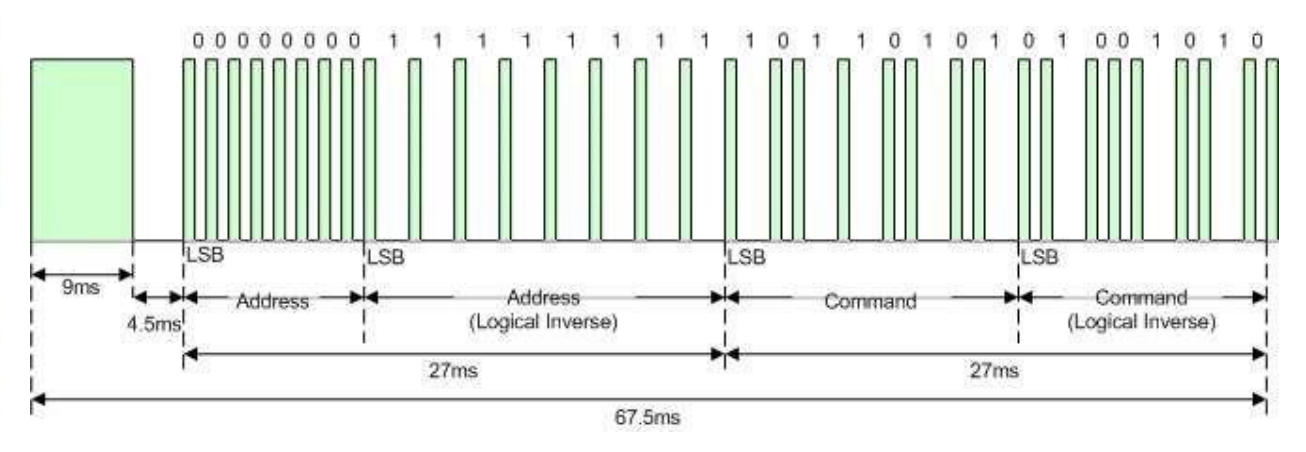

**Illustration 1: NEC Protocol** 

## 15.1 IR Commands

Below are pronto hex codes for IR commands for the SW-42Plus. All IR commands use address 0x0A.

## Switching

## Description: Switch Output 1 to Input 1. Command: 0x20

## Description: Switch Output 1 to Input 2. Command: 0x21

## Description: Switch Output 1 to Input 3. Command: 0x22

Description: Switch Output 1 to Input 4. Command: 0x23

# Infrared (IR) Protocol

## Description: Switch Output 2 to Input 1. Command: 0x24

## Description: Switch Output 2 to Input 2. Command: 0x25

## Description: Switch Output 2 to Input 3. Command: 0x26

## Description: Switch Output 2 to Input 4. Command: 0x27

## Audio

## Description: Increment analog volume on Output 1. Command: 0x1C

## Description: Decrement analog volume on Output 1. Command: 0x1D

Description: Analog mute toggle on Output 1. Command: 0x1E

#### Description: Increment analog volume on Output 2. Command: 0x16

### Description: Decrement analog volume on Output 2. Command: 0x17

## Description: Analog mute toggle on Output 2. Command: 0x1F

#### Power

## Description: Power on / Toggle Output. Command: 0x18

## Description: Power off. Command: 0x12

## **Contacting Zigen**

## 16 Contacting Zigen

## **Technical Support**

Tel: (818) 654-5252 Fax: (818) 654-5355

9:00AM - 5:00PM (PST)

## Email

info@zigencorp.com

## Web

www.zigencorp.com

## Mailing Address

Zigen Corp. c/o Customer Service 16135 Wyandotte Street Lake Balboa CA 91406 USA

## **17 Warranty Information**

## Powered Product Warranty

Zigen, Inc. warrants its powered products against any defects in materials and workmanship for a period of three years from the date of invoice. Touchscreen displays carry a one-year parts and labor warranty. If a malfunction occurs during the warranty period, Zigen, Inc. will repair or replace a product to its original operating condition. A return authorization number must be obtained from Zigen, Inc. before products are returned for service.

## Non-Powered and Cable Products - Lifetime Limited Performance Warranty

Zigen, Inc. warrants that its non-powered products and cable products will be free from defects in material and workmanship for as long as you or your customer owns the product. All Zigen non-powered products and cables are designed and engineered to meet and exceed performance specifications. If, at any time, the product fails due to manufacturer defect, Zigen will repair or replace the product to ensure that it meets original performance specifications. Reduced performance due to normal wear and tear, or damages caused by misuse or negligence will not be covered. Zigen will test and evaluate all non-powered and cable products claimed defective. Products must be shipped to Zigen, prepaid along with proof of purchase only after obtaining a Return Merchandise Authorization (RMA) number from the Zigen. This statement of policy is in lieu of any other policy expressed or implied and no representative or person is authorized to assume any other liability or adopt any other policy for Zigen without our written consent.

## **Return Policy**

If you would like to return a Zigen product, it can be done within 30 days of purchase for a full refund, less shipping and handling. Zigen will not be responsible for shipping and handling of product returns. Returns will only be accepted of products with proof of purchase, products in the original packaging with zero to minimal use and a Return Merchandise Authorization RMA number provided by Zigen.

## **Document Revision History**

## **18 Document Revision History**

V00 – February 05, 2021

1. Added IR Pronto Hex Codes.

V00 – February 01, 2021

- 2. Updated ARC functional description.
- 3. Added ARC CEC Settings (effective SW-42Plus Firmware 1.2.2 [January 29, 2021] or newer).

### V00 – December 30, 2020

- 4. Added HDCP Management (effective SW-42Plus Firmware 1.0.4 [December 30, 2020] or newer).
- 5. Updated Specification Table.

V00 – December 18, 2020

1. SW-42Plus User Manual Initial Release.